800368-0B

# 本体取扱説明書 ナックアイマークレコーダ **ENRACTUS**

# model ST-790

本取扱説明書は、必ず本装置の近くに置き 大切に保管してください。

2017年10月

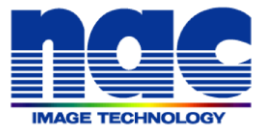

# はじめに

このたびは、EMR ACTUS をお買い上げいただき、誠にありがとうございます。本製品の機能を十分 に発揮させ効果的にご利用頂くため、装置をご使用いただく前に必ずこの取扱説明書を最後までお読み ください。

また本書は本製品がお手元に届いてから廃棄するまでの間必ず保存してください。本製品がお手元に届きましたら、初めに構成品を確認してください。なお、オプションの EMR 解析システムの取扱いについては、別冊の解析システム取扱説明書をお読みください。

©2017 nac Image Technology Inc. 本書の著作権は株式会社ナックイメージテクノロジーに帰属します。本書の一部あるいは全部を株式会社ナックイ

メージテクノロジーから書面による事前の許諾を得ることなく、複製、複写、再製造、伝送することを禁じます。

THIS PRODUCT IS LICENSED UNDER THE MPEG-4 VISUAL PATENT PORTFOLIO LICENSE FOR THE PERSONAL AND NON-COMMERCIAL USE OF A CONSUMER FOR (i) ENCODING VIDEO IN COMPLIANCE WITH THE MPEG-4 VISUAL STANDARD ("MPEG-4 VIDEO") AND/OR (ii) DECODING MPEG-4 VIDEO THAT WAS ENCODED BY A CONSUMER ENGAGED IN A PERSONAL AND NON-COMMERCIAL ACTIVITY AND/OR WAS OBTAINED FROM A VIDEO PROVIDER LICENSED BY MPEG LA TO PROVIDE MPEG-4 VIDEO. NO LICENSE IS GRANTED OR SHALL BE IMPLIED FOR ANY OTHER USE. ADDITIONAL INFORMATION INCLUDING THAT RELATING TO PROMOTIONAL, INTERNAL AND COMMERCIAL USES AND LICENSING MAY BE OBTAINED FROM MPEG LA, LLC. SEE HTTP://WWW.MPEGLA.COM.

・本書の内容はお客様への予告無しに変更されることがあります。
 ・乱丁、落丁がある場合はお取り替えいたします。

ナックアイマークレコーダ EMR ACTUS 本体機器取扱説明書照会番号 800368-0B (2017 年 10 月)

# お使いになる前に必ずお読み下さい

装置を安全にお使い頂くため、ご使用前に下記の注意事項を必ず最後までお読み下さい。また本装置は取扱説明 書を良く読み内容を理解した上で、お客様の責任においてご使用下さい。本書の内容について分からないことがあ りましたら弊社担当者まで直接ご質問下さい。

# ■安全についてのご注意

本書には、お客様が装置を取扱う場合安全上特に注意を必要とする箇所に、下記の安全警告記号と警告文が記さ れています。安全警告記号があった場合、それに続く操作を始める前に必ず警告文を良く読み指示に従ってくださ い。

警告表示は危険の状態によって次の表の様に分けられています。

| 警告表記 | 状態                                                                                                    |
|------|----------------------------------------------------------------------------------------------------|
| ▲ 危険 | この表示のある説明文の内容を無視した場合、使用者が死亡または重傷を負うことが予想される切迫した危険状態を示します。                                                                           |
| ▲ 警告 | この表示のある説明文の内容を無視した場合、使用者が死亡または重傷を負うことがあり得る潜在的な危険状態を示します。                                                                            |
| ▲ 注意 | この表示のある説明文の内容を無視した場合、使用者が軽傷または中程度の<br>障害を負うかもしれない潜在的な危険状態を示します。<br>また、この警告サインは、不完全行動に対する警告、および本機器や接続機器が<br>損傷を受ける恐れのある箇所にも表示されています。 |

また本書では警告を表わすために次のような記号を使用しています。

| $\bigtriangleup$ | 危険、警告、注意を表わす記号です。△の中に警告内容が絵記号で描かれます。   |
|------------------|----------------------------------------|
| 0                | 禁止事項を表わす記号です。 🛇 の中に禁止事項が絵記号で描かれます。     |
|                  | しなければならない行為を示す記号です。●の中に警告内容が絵記号で描かれます。 |

# ■取扱に関してのご注意

安全警告記号

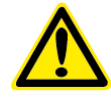

#### Safety alert symbol

これは業界の「安全アラートシンボル」です。このシンボルは、この装置の使用に伴い、 あなたや他の人々に危険を及ぼす恐れのある事項や操作について、あなたの注意を喚起し ています。このシンボルの付いたメッセージを良く読み、これらの指示に従って安全に機 器をご使用下さい。

#### 接地端子記号 Grounding terminal symbol

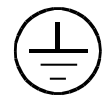

この記号は、保護用接地端子箇所に表示してあります。もし、接地されていない場合は、 本機器の金属部分その他から電気的ショックを受ける場合があります。危険なので必ず接 地して下さい。3P-2P 変換プラグを使って電源コンセントに接続する場合、変換プラグの アース線を必ず外部のアース端子に接続して下さい。

高圧危険記号

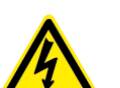

High voltage warning symbol この記号は触れると危険な高圧箇所に表示してあります。

カバーを開けないで下さい。機器によっては内部で高電圧を発生している部分があるので カバーを開けたままでは感電の危険があります。

■使用上のご注意

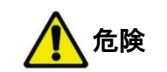

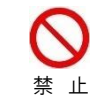

**定格電圧範囲外での使用はしないでください。** 故障の原因になります。

|                | ▲ 警告                                                                                              |
|----------------|---------------------------------------------------------------------------------------------------|
| ▲ 上            | この取扱説明書に記載されていること以外の操作・保守を行なわないでください。<br>安全のための注意事項を守らないと火災や人身事故になることがあります。                       |
| ▲ 上            | <b>本装置の分解や改造や修理は絶対にしないでください。</b><br>火災、感電、失明、故障の恐れがあります。                                          |
| ▲ 上            | MAIN UNIT の通風口をふさがないでください。<br>発熱により火災、けが、故障の原因になります。<br>フィルタが汚れたり、詰まってしまった場合は掃除機で吸ってください。         |
| ▲ 上            | <b>風呂場など湿度の高い場所では使用しないでください。</b><br>本装置は防水仕様ではありません。火災や感電の恐れがあります。                                |
| ▲ 上            | <b>照明部に 20cm より近づかないでください。</b><br>視力の低下、角膜の炎症等の症状が出る恐れがあります                                       |
| 0 魚            | 液体や異物が装置内に入ったらただちに電源を切り、電池コードを抜き、弊社営業担当者までご相<br>談ください。<br>そのまま使用を続けるとショートして火災になったり感電したりする恐れがあります。 |
| <b>日</b><br>強制 | <b>発煙や異臭がする場合は使用しないでください。</b><br>火災の原因になります。発煙や異臭があった場合は電源を切り、弊社営業担当者までご相談ください。                   |

|                | 注意                                                                                                    |
|----------------|----------------------------------------------------------------------------------------------------|
| ▲ 上            | <b>不安定な場所に置かないでください。振動の激しい場所や傾いた台の上など不安定な場所に置かな<br/>いでください。</b><br>落下して作業者が負傷したり装置が破損したりする恐れがあります。                                                                                                    |
| 茶止             | <ul> <li>次の様な場所で使用または保管しないでください。</li> <li>故障の原因となります。</li> <li>○温度湿度が動作仕様範囲外の場所</li> <li>○温度変化の激しい場所</li> <li>○強い磁気を発生する装置の近く</li> <li>○油煙のあるところ</li> <li>○腐食性ガスの発生するところ</li> <li>○雨の日の屋外等装置が濡れるところ</li> <li>○湿気の多いところ</li> <li>○衝撃や振動のあるところ</li> <li>○塩害地域</li> </ul> |
| <b>①</b><br>強制 | ケーブルは必ず電源が OFF の状態で抜き差ししてください。<br>電源が ON の状態でケーブルを抜き差しすると故障する恐れがあります。<br>また、コネクタ内部に金属片などを入れないでください。                                                                                                    |
| 0              | 被験者が眼や身体の異状を訴えた場合は直ちに装置の電源を切り、医師の診断を受けさせてくださ<br>い。                                                                                                    |

そのまま続けて使用した場合、失明や眼の機能低下の恐れがあります。

強制

| ■その他の注意事項      |                                                                                                    |  |  |  |
|----------------|----------------------------------------------------------------------------------------------------|--|--|--|
| ▲ 上            | VX2 CABLE を乱暴に扱わないでください。<br>断線の恐れがあります。本装置に使用されているケーブルは特殊な高速伝送ケーブルで大変デリケートです、<br>引っ張りや衝撃に弱いので乱暴に扱うと故障の原因となります。有償修理となりますので、取り扱いにはご注意<br>ください。 |  |  |  |
| 0 魚            | 装置を使わないときは、安全のために電源コードをコンセントから抜いてください。                                                                                                    |  |  |  |
| <b>日</b><br>強制 | <b>必ずプラグを持ってプラグを抜き差してください。</b><br>ケーブルを引っ張っての抜き差しは故障の原因となります。                                                                                |  |  |  |

### 本機を使用できるのは日本国内のみです。

This product can not be used in foreign country as designed for Japan only.

#### ■目に対する赤外線の安全性について

本製品は眼球運動を計測するため近赤外線を放射する LED を使用しています。本製品に使用されている近赤外線 は人の眼で見ることはできません。本製品に使用されている近赤外放射光の目に対する安全性は LED 製品の放射安 全基準を基に検証されておりますが、間違った使い方をした場合、目に対する安全な放射量を超える可能性があり ます。この場合、視力の低下、角膜の炎症等の症状が出る恐れがあります。製品の安全性について良く理解した上 でマニュアルに従ってご使用ください。また被験者や操作者が本装置を使用中、目に何らかの異常を感じたときは 直ちに作業を中止し医師の診断を受けるようにしてください。

弊社は本製品に関して次のような安全対策を施しています。

(1) 取扱説明書による注意

取扱説明書の文中に注意を喚起するための安全アラートシンボルと警告文、危険が起 こる状況、危険が起こったとき予測される被害、被害を受けたときの対処方法を記載 しています。

(2) 赤外線放射シールによる注意の喚起

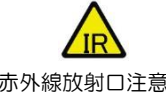

装置の赤外線が放射される部分に「IR」シール(赤外線放射口注意)を貼り、使用者 の注意を喚起しています。

赤外線放射口注意

# 必ずご確認ください

本装置を使用するにあたり注意が必要な点について説明します。

コンタクトレンズまたは眼鏡の使用

コンタクトレンズまたは眼鏡は、その種類および装着状態により、計測精度に影響を与える 場合があります。

瞳孔径データの変動

測定環境、まつ毛、瞼の状態などにより現実の瞳孔径から若干変動した値が計測されることが あります。

瞳孔径の変化が注視点データに与える影響

被験者の瞳孔径は環境により大きく変わりますが、計測中に個人キャリブレーション時と 極端に異なる瞳孔径になった場合はアイマークデータに誤差を生じることがあります。

RS-232C 出力、アナログ波形出力の遅延時間

RS-232C 出力・アナログ波形出力は、実時間に対して遅れて出力されます。 詳細は、「3.1.1 システム仕様」を参照して下さい。

MAIN UNIT のネットワーク設定

MAIN UNIT の IP アドレスは固定 IP を使用します。そのため既存のネットワークに接続 したら場合、IP アドレスが他の PC やサーバー等と重複すると重大なトラブルを引き起こ す可能性があります。

#### ■本文中で使用される特別な表記や用語について

本マニュアル中では特別な意味を持った単語や表記が使用されています。それらについてどのような意味で使用 されているのかを説明します。

#### 被験者と操作者

本マニュアルでは「被験者」と「操作者」は EMR ACTUS による測定を行う上で特定の 役割を果たす人のことを指しています。

【被験者】:視線計測の対象となる人物です。

【操作者】:装置を操作する人物です。装置のセッティングや被験者への指示などをします。

記号

本文中に次の様な記号が使用されています。

①インフォーメーション:注意事項や補足的な情報です。

| お使いになる前に必ずお読みください |      |
|-------------------|------|
| ■安全についてのご注意       | PL-1 |
| ■取扱に関してのご注意       | PL-2 |
| ■使用上のご注意          | PL-3 |
| ■その他の注意事項         | PL-5 |
| ■目に対する赤外線の安全性について | PL-6 |
| 必ずご確認ください         | C-1  |
| 目次                | C–3  |

# 1概要

| 1.1 | EMR ACTUS の特徴1- | 2 |
|-----|-----------------|---|
| 1.2 | システムの構成機器1-     | 3 |

| 1.3 | 各部の名  | かと機能             | .1-6 |
|-----|-------|------------------|------|
|     | 1.3.1 | DETECTION UNIT   |      |
|     | 1.3.2 | MAIN UNIT        |      |
|     | 1.3.3 | CALFREE UNIT     |      |
|     | 1.3.4 | STD CASE         |      |
|     | 1.3.5 | CALFREE CASE     |      |
|     | 1.3.6 | STAND            |      |
|     | 1.3.7 | シリアル変換ケーブル       |      |
|     | 1.3.8 | RESET/EVENT ケーブル |      |
|     | 1.3.9 | レリーズスイッチ         |      |

# 2 基本的な使い方

| 2.1 | 組立2-3                     |                                                      |
|-----|---------------------------|------------------------------------------------------|
| 2.2 | 接続                        | 2-4<br>2-5<br>2-5<br>2-6<br>2-6<br>2-6<br>2-6<br>2-6 |
| 2.3 | 電源 ON とシステム起動2-7          |                                                      |
| 2.4 | システムシャットダウンと電源 OFF2-7     |                                                      |
| 2.5 | S/W ACTUS TOOL のインストール2-8 |                                                      |
| 2.6 | クライアント PC の CPU の機能確認2-8  |                                                      |

| 2.7  | Device S<br>2.7.1                           | etting<br>Device Setting の起動                                                                                          | 2-9  | 2–9                          |
|------|---------------------------------------------|----------------------------------------------------------------------------------------------------|------|------------------------------|
|      | 2.7.2                                       | 接続コントロール                                                                                                    |      | 2–9                          |
|      | 2.7.3                                       | 計測エリアの確認                                                                                                    |      | 2–10                         |
|      | 2.7.4                                       | 計測環境設定                                                                                                    |      | 2-11                         |
|      | 2.7.5                                       | 動作設定                                                                                                    |      | 2-12                         |
| 2.8  | MAIN UN<br>2.8.1<br>2.8.2<br>2.8.3<br>2.8.4 | IT のIP アドレスの変更<br>USB メモリの準備<br>「GenerateNetworkSetting.exe」の起動<br>「ActusNetworkSetting.xml」ファイルのコピー<br>MAIN UNIT の起動 | 2-13 | 2–14<br>2–14<br>2–15<br>2–15 |
| 2.9  | 計測                                          |                                                                                                    | 2-16 |                              |
| 2.10 | )収納                                         |                                                                                                    | 2-16 |                              |

# 3付録

| 3.1 | 仕様                                     |                                         | 3-2                                |                      |
|-----|----------------------------------------|-----------------------------------------|------------------------------------|----------------------|
|     | 3.1.1                                  | システム仕様                                  |                                    | 2                    |
|     | 3.1.2                                  | DETECTION UNIT                          |                                    | 3                    |
|     |                                        | (1)外観                                   |                                    | 3                    |
|     | 3.1.3                                  | MAIN UNIT                               |                                    | 4                    |
|     |                                        | (1)外観                                   |                                    | 4                    |
|     |                                        | (2)コネクタおよびインターフェース仕様                    |                                    | 5                    |
|     |                                        | <ul><li>(3)出力電圧について</li></ul>           |                                    | 10                   |
|     | 3.1.4                                  | CAL FREE UNIT                           | 3-                                 | 11                   |
|     | 3.1.5                                  | STD CASE                                | 3-                                 | 12                   |
|     | 316                                    | CALEREE CASE                            | 3-                                 | 12                   |
|     | 3.1.7                                  | STAND                                   | 3-                                 | 13                   |
| 3.2 | 保守<br>3.2.1<br>3.2.2<br>3.2.3<br>3.2.4 | DETECTION UNIT フィルター<br>保管<br>交換<br>廃棄. | 3-14<br>3-<br>3-<br>3-<br>3-<br>3- | 14<br>14<br>14<br>14 |
| 3.3 | こんなと                                   | きは                                      | 3-15                               |                      |
|     | 3.3.1                                  | MAIN UNIT                               |                                    | 15                   |
|     |                                        | <ol> <li>(1) 電源が入らない</li> </ol>         |                                    | 13                   |
|     |                                        | (2)POWER SW を押さずにシステムが起動する              |                                    | 13                   |

3.4 お問い合わせ/修理依頼......3-14

# 1 概要

- 1.1 EMR ACTUS の特徴
- 1.2 システムの構成機器
- 1.3 各部の名称と機能

# 1. 概要

#### 1.1 EMR ACTUS の特徴

- (1) キャリブレーションフリー
  - ・個人キャリブレーションを行わずに、計測が可能です。
  - ・個人キャリブレーションを行う場合に比べ、計測精度は劣りますが、個人キャリブレー ションの実施が難しい被験者や、実験環境で計測が可能になります。
  - ・この機能はオプションになります。
- (2) 計測サポートソフトウェア EMR-dStream ver 2.0
   以下の機能を有し、計測準備から解析までをトータルサポートします。
   ・刺激の作成機能
   ・刺激の再生機能
   ・アイマークのモニタリング機能
   ・個人キャリブレーション機能
   ・計測データの記録機能
   ・本装置の制御機能
- (3) リアルタイムデータ出力
   ・RS-232C とアナログ波形信号(オプション)を装備しています。
- (4) SDK (オプション)
  - ・SDK をお客様のアプリケーションに組み込むことで、本装置を制御したりアイマーク データを取得する事が可能です。
  - SDK には個人キャリブレーションや計測データをファイル保存するサンプルアプリケーションが含まれています。
- (5) 外部同期機能
  - ・EMR ACTUS と他機器との同期駆動が可能です。EMR ACTUS の同期信号(カメラの 露光パルス)を出力したり、逆に外部からの同期信号を元に駆動させたりすることが 可能です。

# 1.2 システムの構成機器

標準構成品

EMR ACTUS では、多様なシステム構成に対応できるように、様々なオプション品が用意されています。 ここでは、本システムの標準構成品とオプション品を紹介します。

 W2 SS CABLE
 S/W ACTUS TOOL(CD-R)
 ● 広徳

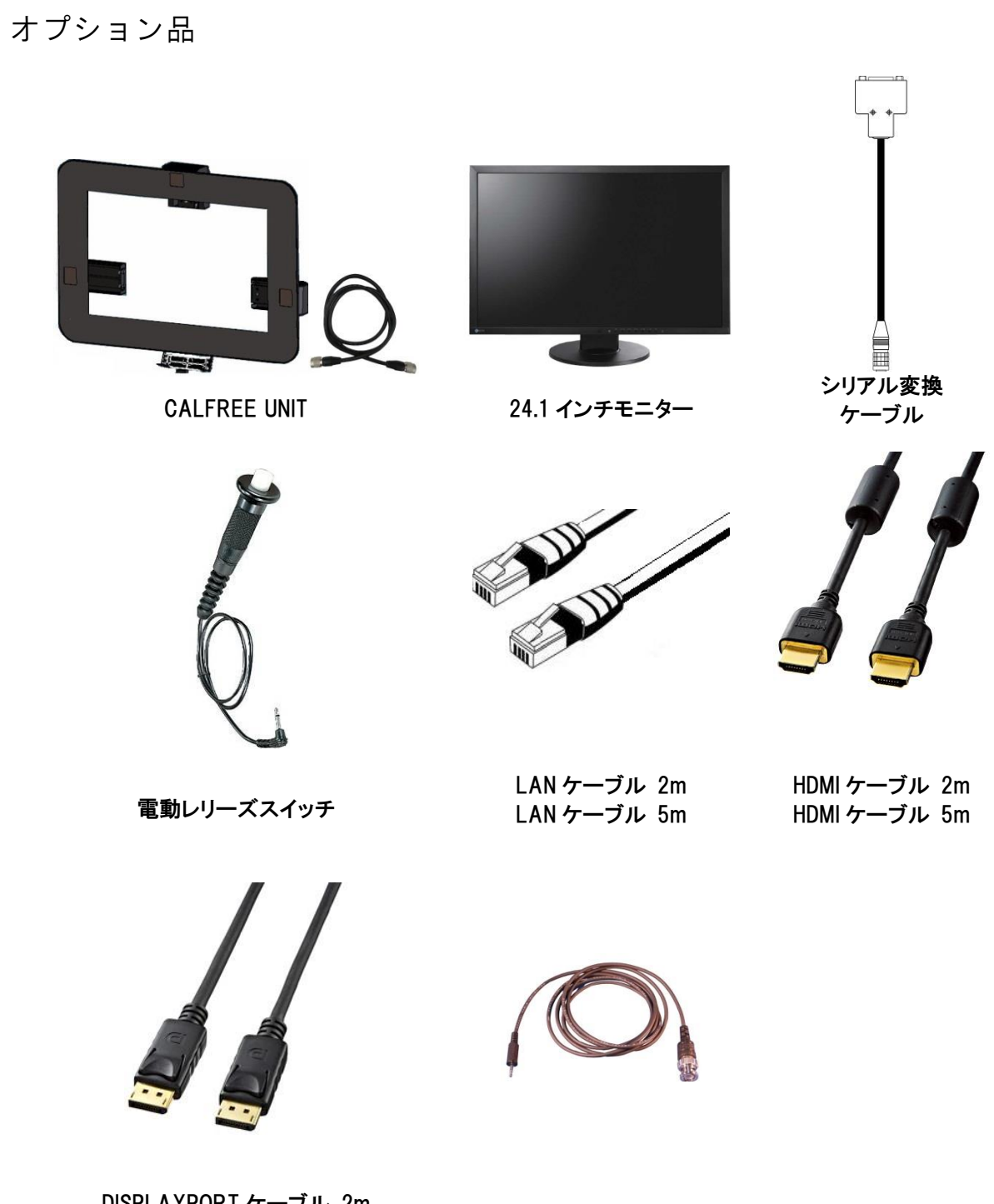

**RESET/EVENT CABLE** 

DISPLAYPORT ケーブル 2m DISPLAYPORT ケーブル 5m

(00368)B

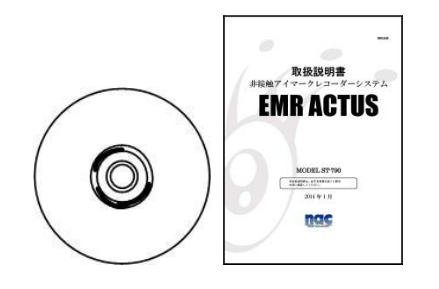

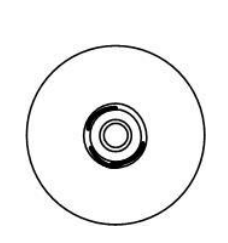

ACTUS SDK KIT

EMR-dStream Ver2.0

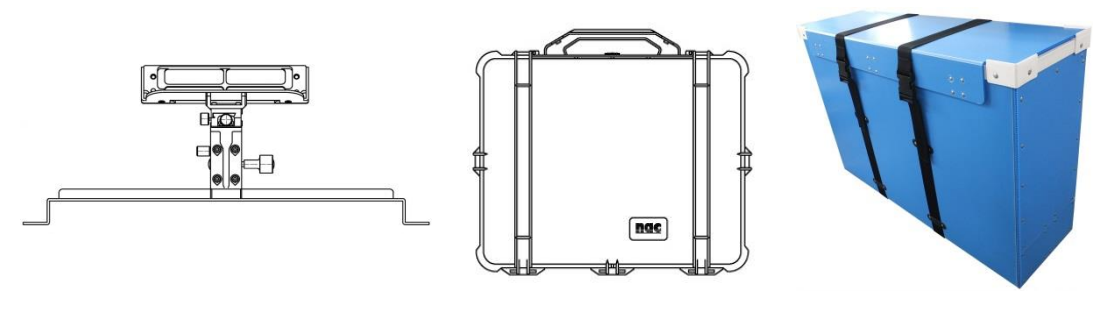

STAND

STD CASE

CALFREE CASE

# 1.3 各部の名称と機能

### 1.3.1 DETECTION UNIT(製品コード 4H1641)

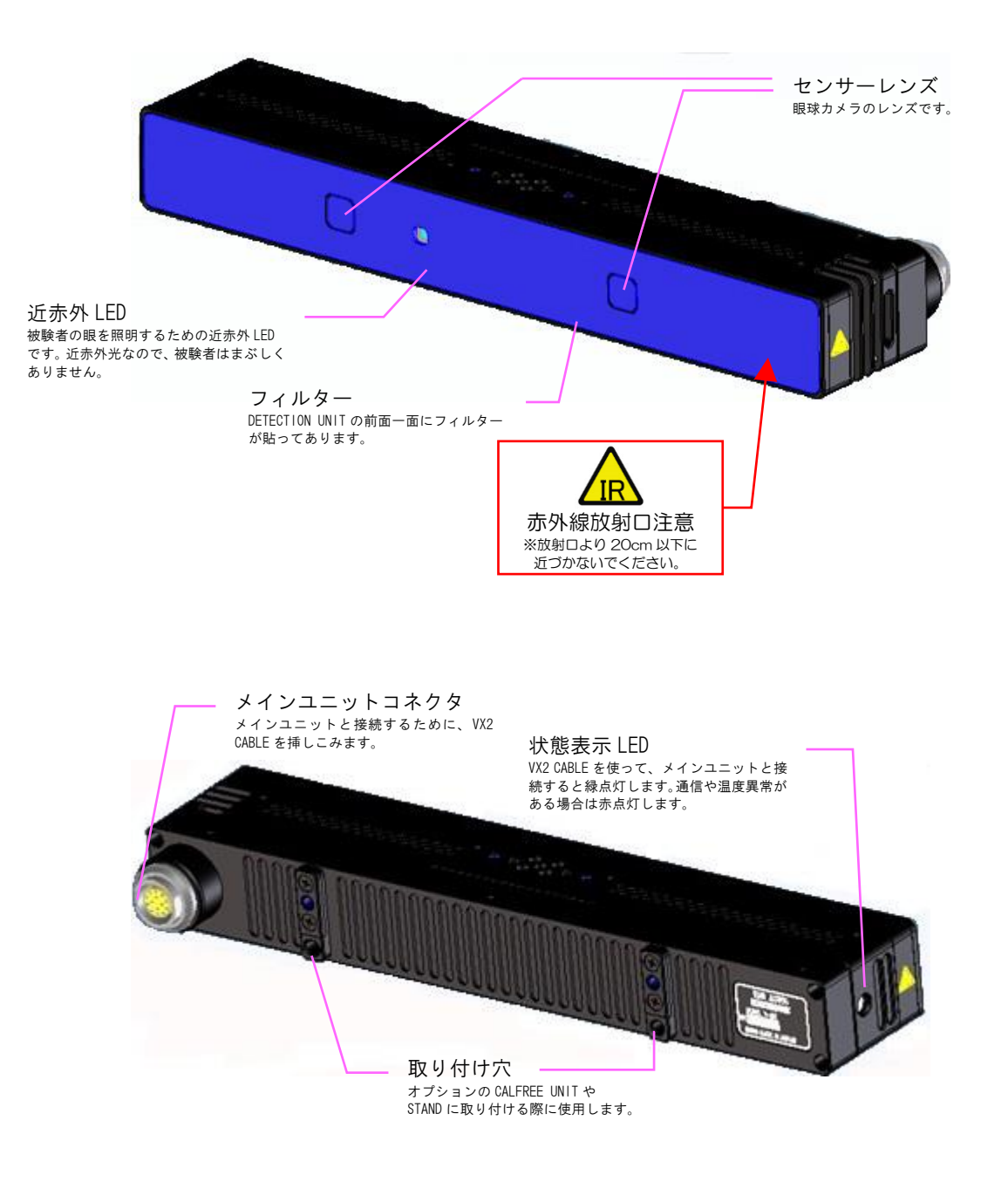

#### 1.3.2 MAIN UNIT(製品コード 4H1642)

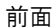

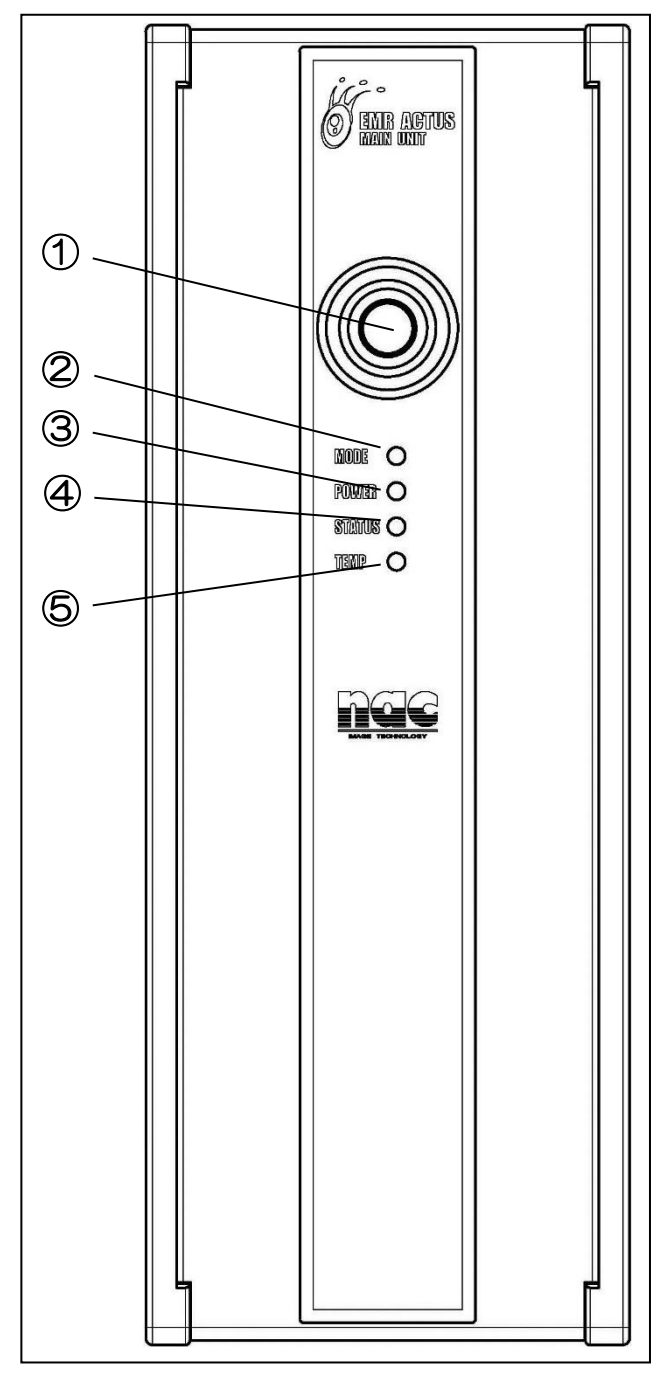

① POWER SW

システム内への電源供給の ON/OFF を行います。

② MODE LED

 EMR ACTUS がどのモードで動作しているのか示します。
 緑点灯 : 個人キャリブレーションモードまたは 頭部位置確認モード
 青点灯 : 個人 CAL 計測モード
 黄色灯 : CALFREE 計測モード
 水色点灯:ステレオカメラモード
 紫点滅 :システムチェック中 システムアップデート中
 赤点滅 : データ記録中

#### ③ POWER LED

電源系統の状態や異常がないかを示します。
 消灯 :電源が供給されていない状態
 黄色灯:電源スタンバイ状態
 緑点灯:MAIN UNIT 内電圧正常
 赤点灯:システム起動中
 MAIN UNIT 内電圧異常警告

```
    ④ STATUS LED
    EMR ACTUS システムが正常に動作しているかを示します。
    緑点灯:正常
    赤点灯:システム異常
```

#### ⑤ TEMP LED

MAIN UNIT 内部の温度状態を通知します。

緑点灯:MAIN UNIT内部温度正常かつ通信正常 赤点灯:MAIN UNIT内部温度高温異常かつ通信異常 赤点灯した場合、一度電源を落とし、しばらく してから再び電源を入れてください。

※ POWER・STATUS・TEMP LED は、システム起動中に 一時的に緑以外で点灯しますが異常ではありません。 システムが正常に起動すると、自動的に緑点灯に なります。

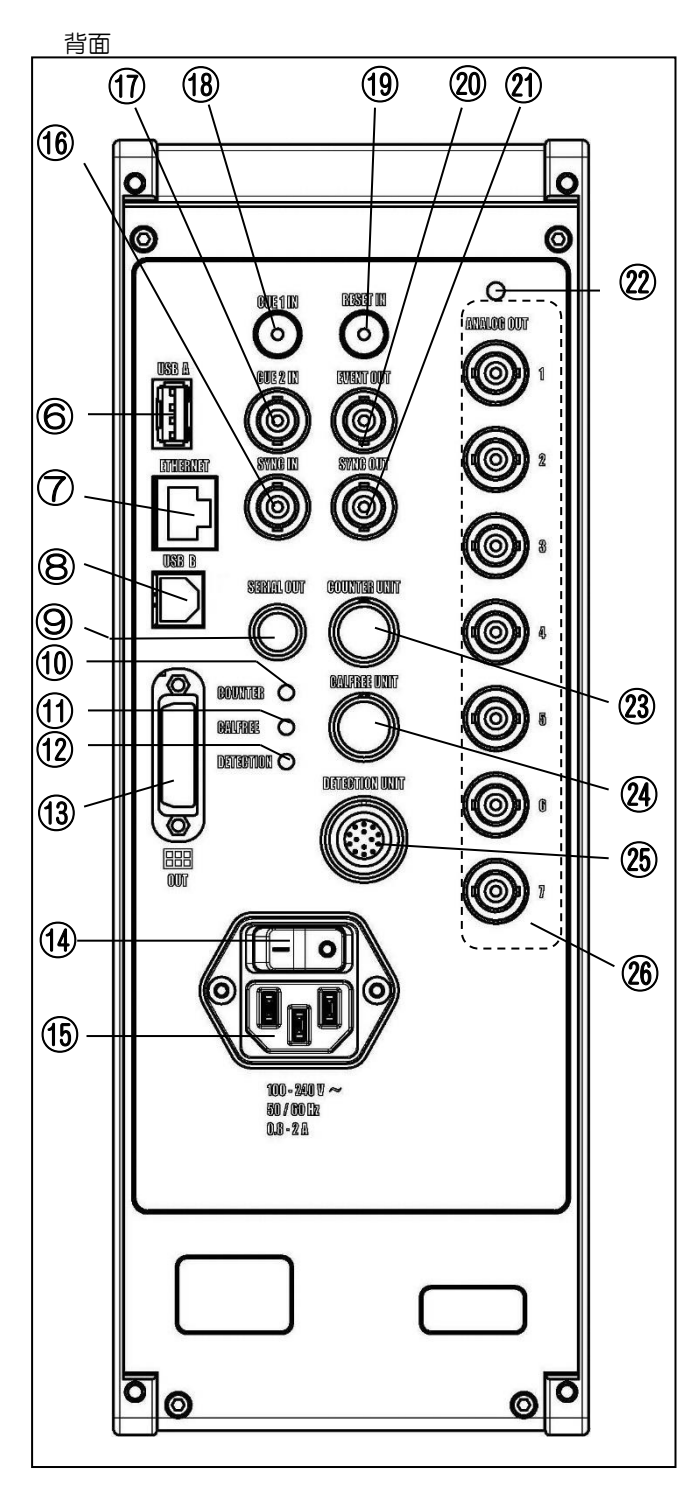

⑥ USB A コネクタ

内部プログラムのアップデート時に使用します。

- ⑦ ETHERNET コネクタ アイマークデータをクライアント PC に出力します。クラ イアント PC から EMR ACTUS を制御するためにも使用しま す。
- ⑧ USB B コネクタ未使用。将来機能拡張用コネクタです。
- SERIAL OUT コネクタ アイマークデータを出力します。
- ⑩ COUNTER LED 未使用
- ① CALFREE LED 赤点灯:通信異常 緑点灯:通信正常
- 12 DETECTION LED赤点灯:通信異常緑点灯:通信正常
- ③ OUT コネクタ モニタリング映像[顔、眼]を出力します。
- (④ MAIN SW外部からの AC100V/AC240V の入/切を行います。
- AC IN コネクタ
   外部から AC 電源を供給するためのコネクタです。
- ※ COUNTER・CALFREE・DETECTION LED は、 システム起動中は一時的に緑以外で点灯しますが異常 ではありません。 システムが正常に起動すると、自動的に緑点灯に なります。

- ⑥ SYNC IN コネクタ
   システムを外部同期で駆動するための同期信号を入力 するコネクタです。
- ① CUE2 IN コネクタ

外部キュー入力用のコネクタです。 接点または負論理の TTL を入力することによりCUE2 チャンネルにキューを記録することができます。

18 CUE1 IN コネクタ

⑦同様、外部キュー入力用のコネクタです。 オプションのレリーズスイッチを接続すると、キャリブレーション時にCUEキーの代わりに使用できます。

① RESET IN コネクタ

接点または負論理の TTL を入力することによりカウンタ 一を外部からリセットすることができます。

- ② EVENT OUT コネクタ
   未使用。機能拡張用コネクタです。
- ② SYNC OUT コネクタ 外部システムを同期駆動させるための同期信号を出力し ます。外部同期信号入力か内部生成同期信号かの選択が可 能です。
- ② ANALOG OUT LED
   消灯 ; アナログ波形出力準備ができていない場合
   緑点灯; アナログ波形が出力可能な場合
- ② COUNTER UNIT コネクタ未使用。機能拡張用コネクタです。
- ② CALFREE UNIT コネクタCALFREE UNIT を接続するコネクタです。
- ② DETECTION UNIT コネクタ
   DETECTION UNIT を接続するコネクタです。
- ③ ANALOG 0UT1~7コネクタ(オプション)
   アイマーク座標、瞳孔径をアナログ波形データに変換した 信号を出力します。

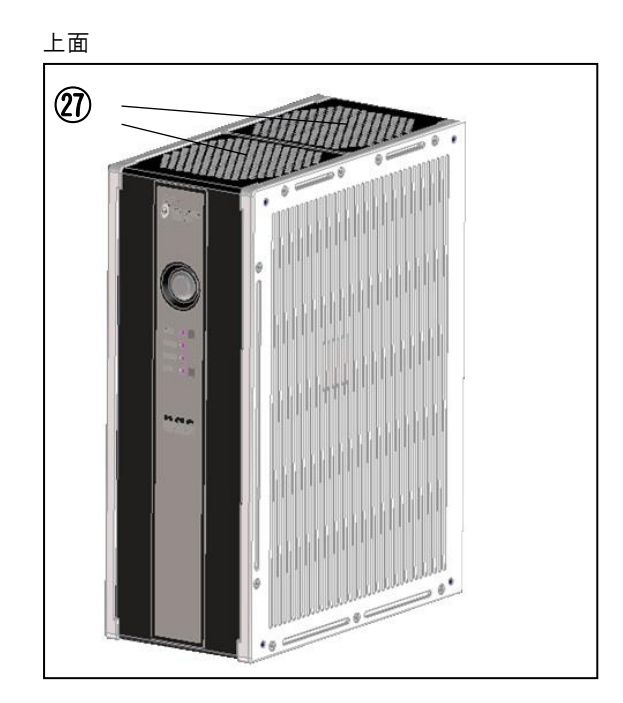

② 通風口(吹出口)

MAIN UNIT 内部の熱を外に放出するためにファンが取り付けられています。

#### 側面

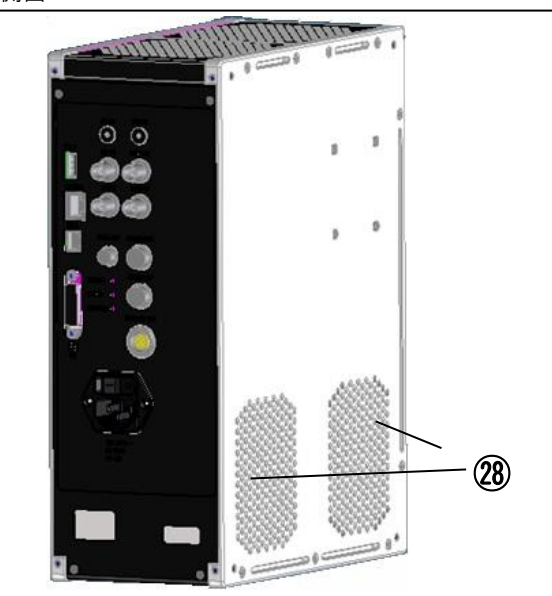

⑧ 通風口(吸込口)

MAIN UNIT 内部を冷却するため外気を取り込むファンが 取り付けられています。

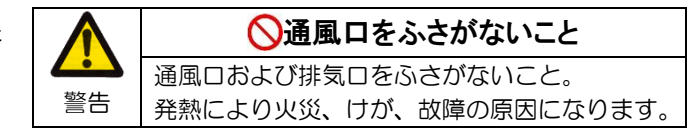

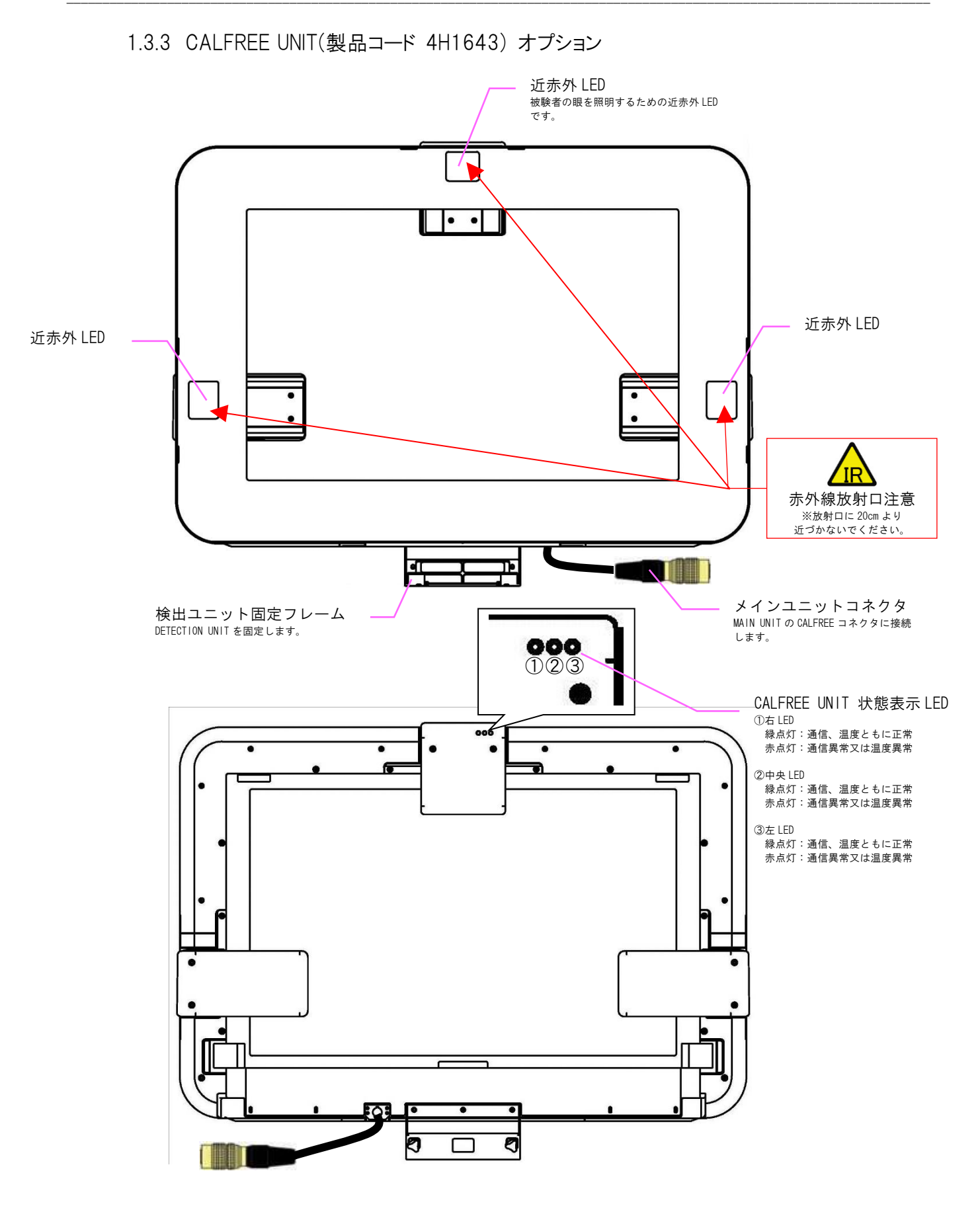

# 1.3.4 STD CASE (製品コード 4H1648) オプション MAIN UNIT や DETECTION UNIT やオプションのケーブル類を収納するためのケースです。

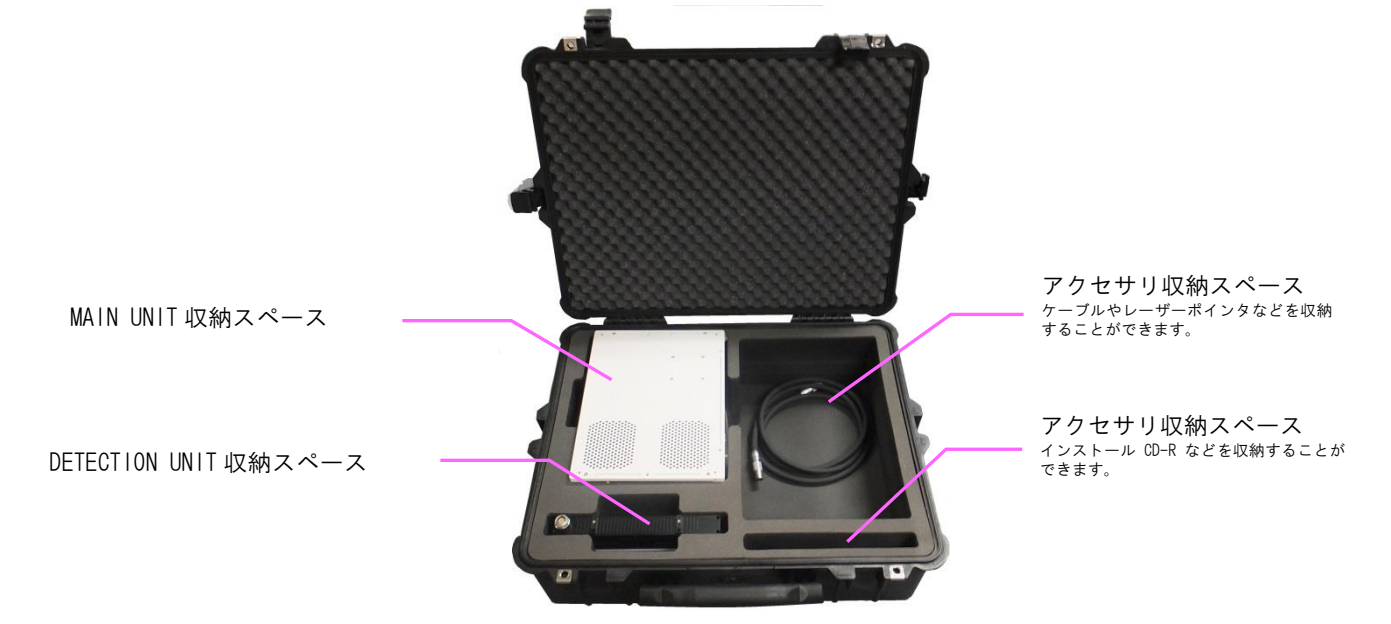

 1.3.5 CALFREE CASE (製品コード 4H1649) オプション
 MAIN UNIT や DETECTION UNIT や CALFREE UNIT や付属品など計測に必要なものを 収納するためのケースです。

24. 1 inch モニタに CALFREE UNIT と DETECTION UNIT を装着したまま収納できます。

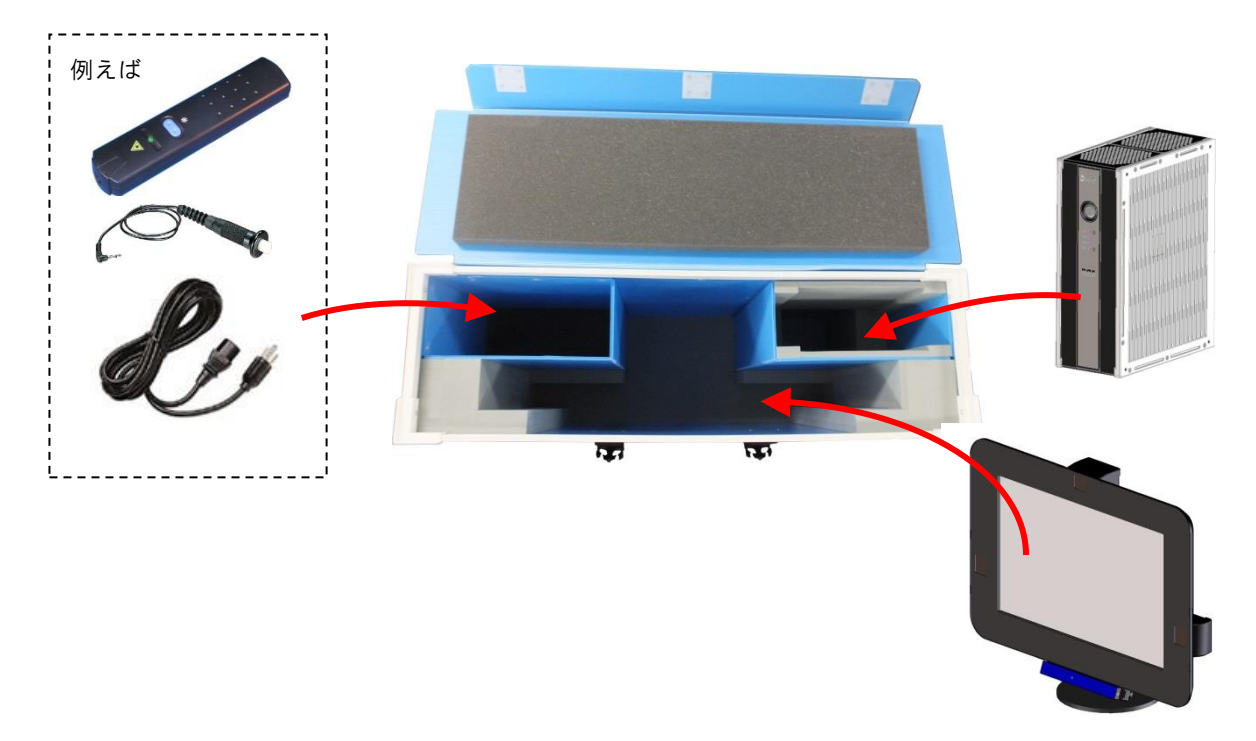

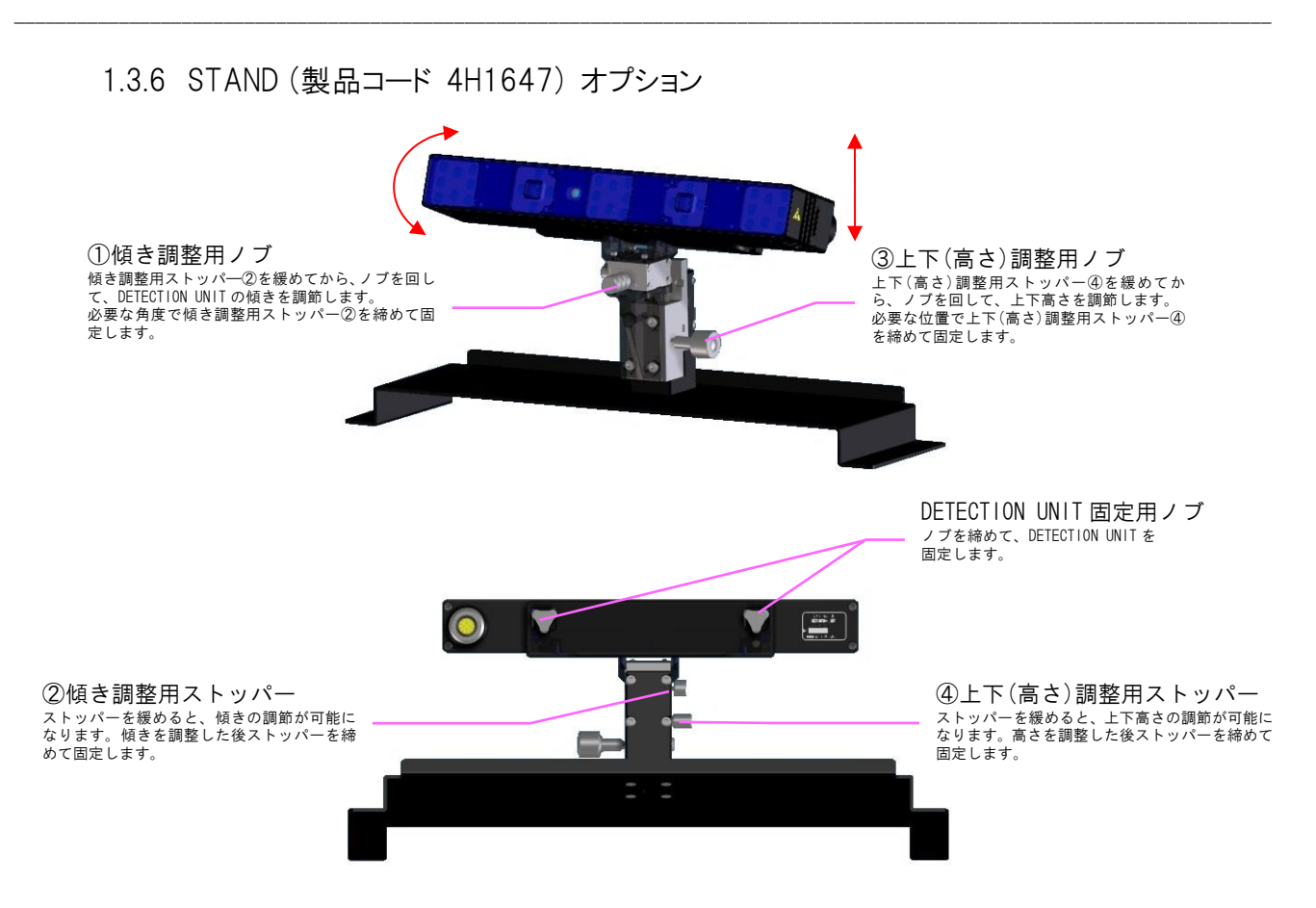

1.3.7 シリアル変換ケーブル (製品コード 481644) オプション

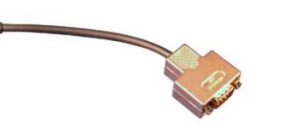

-

SERIAL OUT コネクタを Dsub9 ピン(オス)コネクタに変換する ケーブルです。長さ約 20cm。 パソコンなどと接続するためには、市販の RS232C クロスケー ブルが必要です。

1.3.8 RESET/EVENT ケーブル (製品コード 481645) オプション

CUE1 IN、RESET IN コネクタに接続して使用するための ミニピン-BNC 変換ケーブルです。長さ約1.5m。

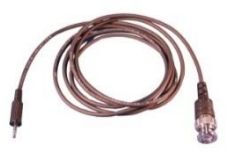

1.3.9 レリーズスイッチ (製品コード 9X4UN-4822\*) オプション

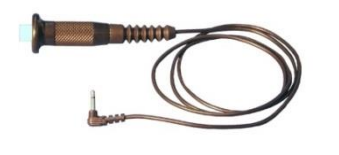

CUE1 IN コネクタに接続してキャリブレーションスイッチとし て使用できます。また RESET IN コネクタに接続してカウンタ リセットスイッチとして使用することができます。

# 2 基本的な使い方

- 2.1 組立
- 2.2 接続
- 2.3 電源 ON とシステム起動
- 2.4 システムシャットダウンと電源 OFF
- 2.5 S/W ACTUS TOOL インストール
- 2.6 クライアントPCのCPUの機能確認
- 2.7 Device Setting
- 2.8 MAIN UNIT の IP アドレスの変更
- 2.9 計測
- 2.10 収納

# 2. 基本的な使い方

ここでは標準構成の EMR ACTUS を使って被験者の視線を計測する手順について説明します。 コントローラの設定は出荷時の標準設定とします。

| CALFREE 計測の場合                        | 個人 CAL 計測の場合                                    |
|--------------------------------------|-------------------------------------------------|
| ①組立(2.1)                             | ①接続(2.2.2)                                      |
| CALFREE UNIT に DETECTION UNIT を取り付けま | 装置の接続を行います。                                     |
| す。                                   |                                                 |
|                                      |                                                 |
|                                      |                                                 |
| 装直の接続を行います。                          | MAIN UNIT の電源を入れ、クライアントPU に                     |
|                                      | ACTUS S/W TOOL をインストールします。                      |
| (3) S/W ACTUS TOOL $(23)$            | ③計測範囲の確認(24)                                    |
| MAIN LINIT                           | して<br>一次1型の7世紀(2.7)<br>被除者が計測筋囲内にいるかを S/W ACTUS |
| ACTUS S/W TOOL をインストールします            |                                                 |
|                                      |                                                 |
| <br>④計測範囲の確認(2.4)                    | ④配置位置登録(2.5)                                    |
| 被験者が計測範囲内にいるかを S/W ACTUS             | S/W ACTUS TOOL にて、刺激提示用モニタと                     |
| TOOL で確認します。                         | DETECTION UNIT の配置を計測し、計測結果を                    |
|                                      | 入力し登録します。                                       |
|                                      |                                                 |
| ⑤計測開始(2.6)                           | ⑤計測開始(2.6)                                      |
|                                      |                                                 |
| ⑥計測終了、システムシャットダウン(2.7)               | ⑥計測終了、システムシャットダウン(2.7)                          |
|                                      |                                                 |
| ⑦収納(2.8)                             | ⑦収納(2.8)                                        |

# 2.1 組立

DETECTION UNIT を CALFREE UNIT に取り付けます。

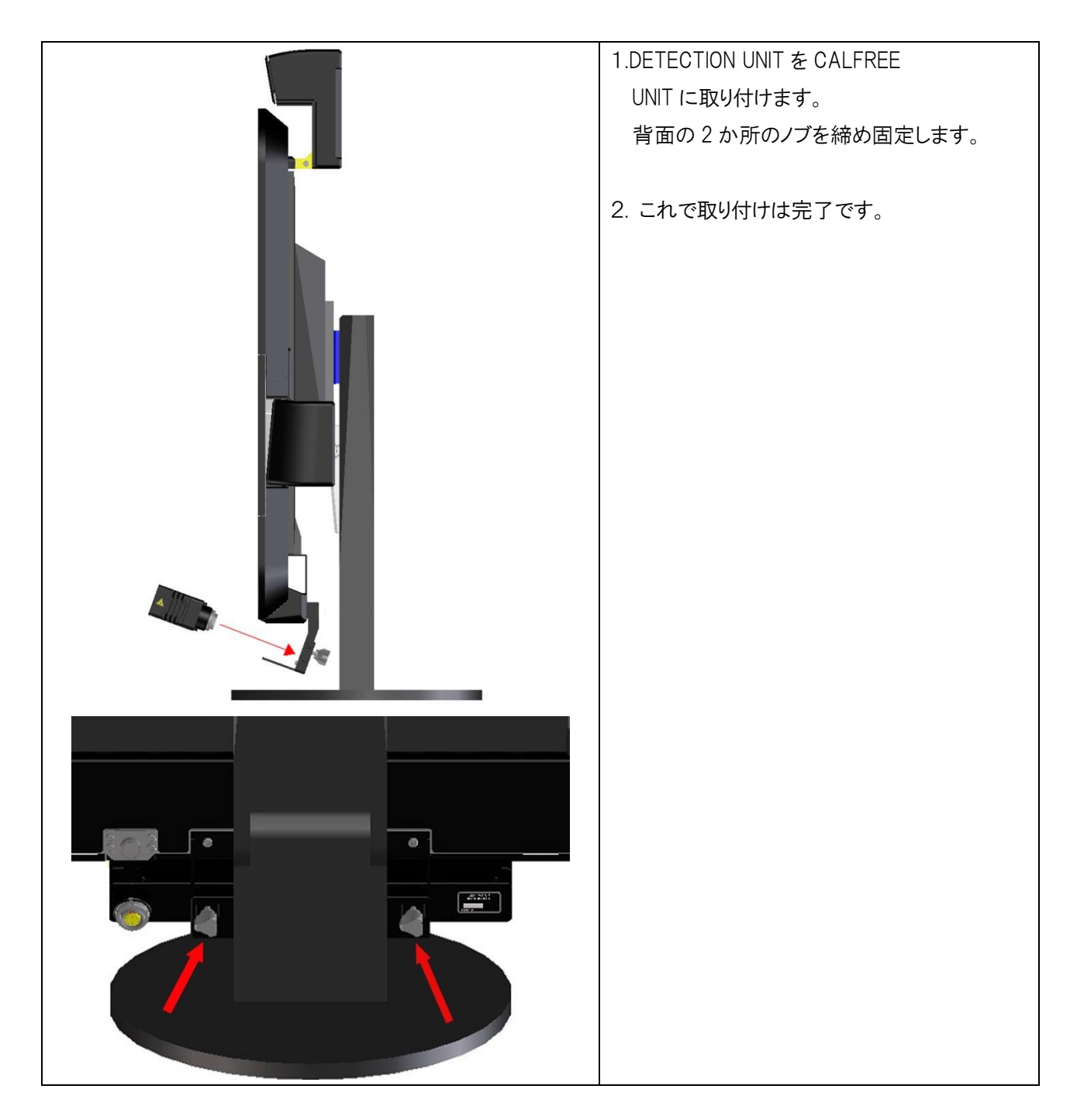

### 2.2 接続

各機材を設置し、MAIN UNIT に DETECTION UNIT、CALFREE UNIT、PC、モニタ、AC ケーブルを それぞれ図の数字の順番で接続します。

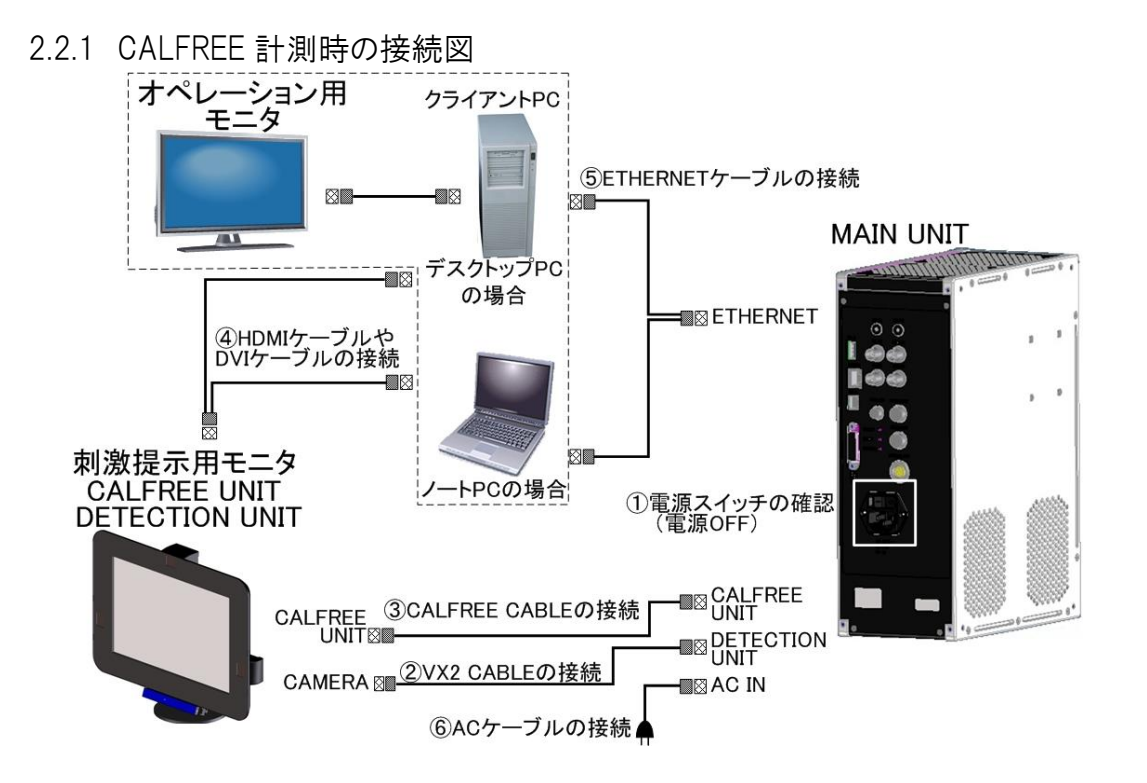

2.2.2 個人 CAL 計測時の接続図

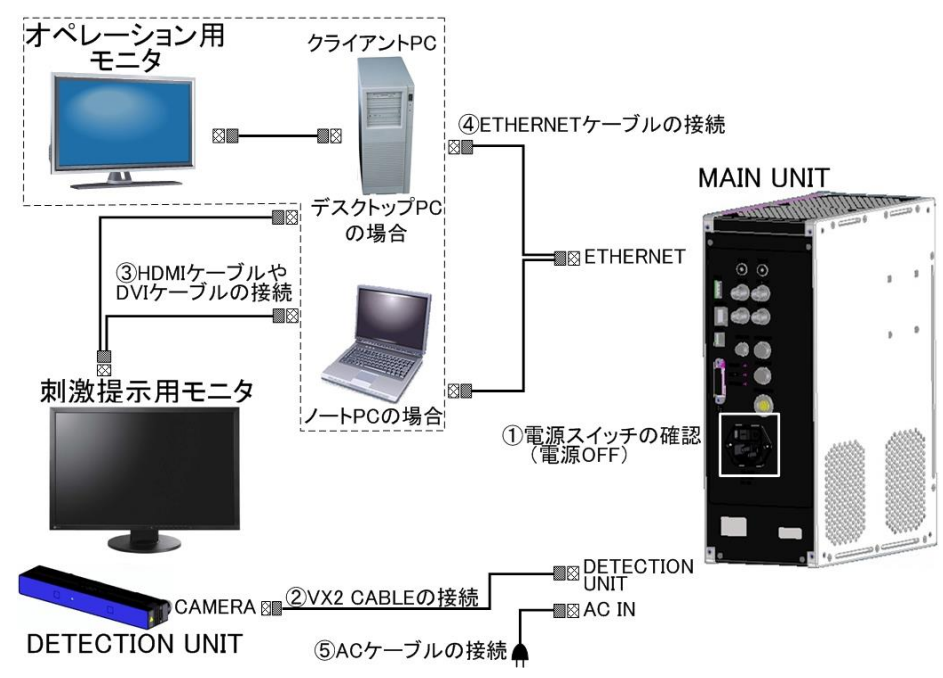

#### (1) 電源スイッチの確認

MAIN UNIT の MAIN SW が OFF(〇)であることを確認してください。

#### (2) VX2 CABLE の接続

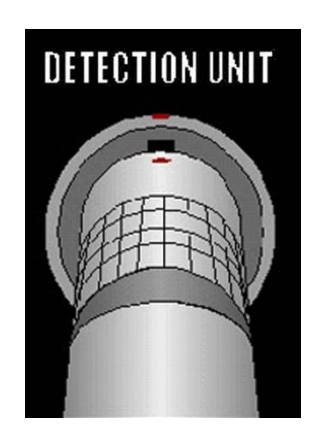

 $\bigcirc$ 

MAIN UNIT の DETECTION コネクタ赤マークと VX2 CABLE のプラグの赤マークを合わせ、プラグを真直 ぐ奥まで差込んでください。

DETECTION UNIT のカメラコネクタも同様に VX2 CABLE のプラグを差し込み、DETECTION UNIT と MAIN UNIT を接続します。

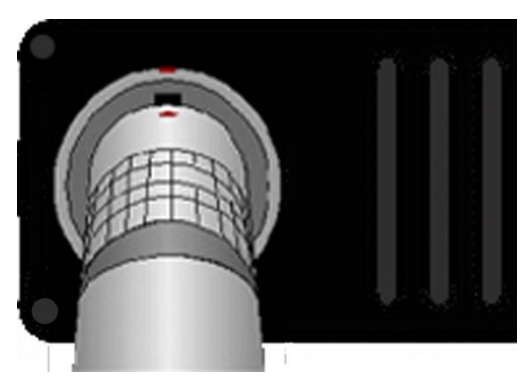

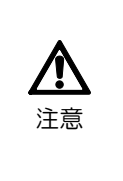

コネクタの抜き差しは、必ず MAIN UNIT の電源をOFFにした状態で行ってください。 電源がONの状態でコネクタを抜差しすると故障の原因となります。

コネクタを外す時は必ずコネクタを持って外してください。ケーブルを引っ張っての 抜き差しは故障の原因となります。 (3) CALFREE CABLE の接続

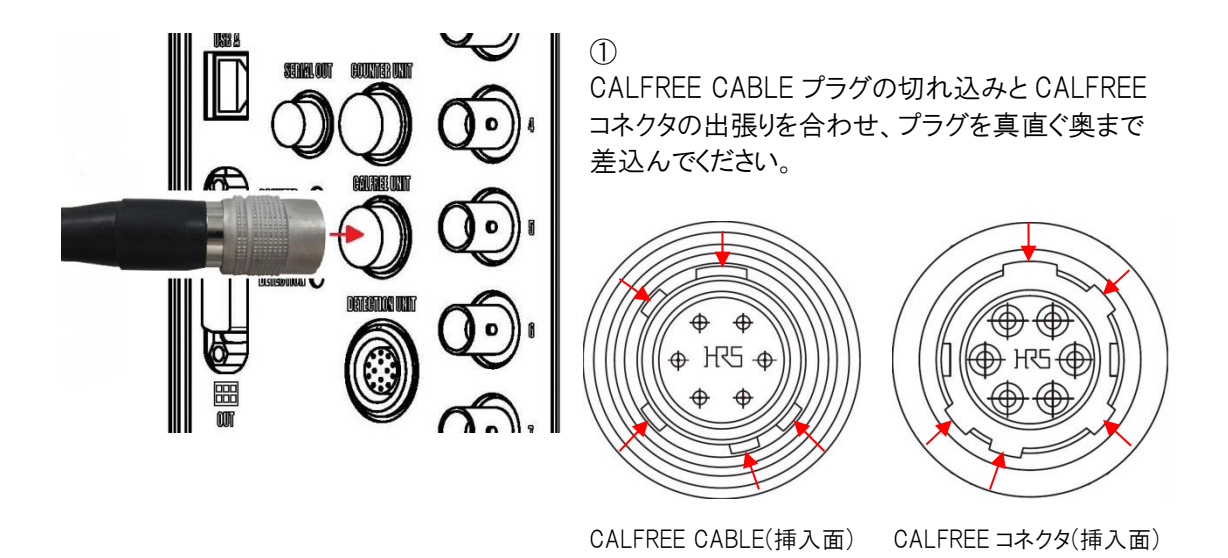

コネクタの抜き差しは、必ず MAIN UNIT の電源をOFFにした状態で行ってください。 電源がONの状態でコネクタを抜差しすると故障の原因となります。

コネクタを外す時は必ずコネクタを持って外してください。ケーブルを引っ張っての 抜き差しは故障の原因となります。

(4) HDMI ケーブルや DVI ケーブルの接続

刺激提示用モニタとクライアント PC をケーブルで接続してください。

(5) ETHERNET ケーブルの接続

注意

クライアント PC と MAIN UNIT の ETHERNET コネクタを LAN ケーブルで接続してください。

(6) AC ケーブルの接続
 MAIN UNIT の AC IN コネクタに AC ケーブルを接続してください。
 AC コネクタをコンセントにつなぎます。

# 2.3 電源 ON とシステム起動

全ての接続を確認後、MAIN UNIT の電源を ON にしてシステムを起動します。

- (1) MAIN UNIT リアパネルの MAIN SW を ON(-)に倒します。
- (2) MAIN UNIT フロントパネルの POWER SW を押します。
- (3) しばらくして BEEP 音が 4 回鳴り、システム起動が完了します。
- (4) MAIN UNIT フロントパネルの状態表示 LED が以下の状態であることを確認します。

| MODE LED   | :青点灯 |
|------------|------|
| POWER LED  | :緑点灯 |
| STATUS LED | :緑点灯 |
| TEMP LED   | :緑点灯 |

# 2.4 システムシャットダウンと電源 OFF

計測終了後、システムをシャットダウンして MAIN UNIT の電源を OFF します。

- (1) MAIN UNIT の POWER SW を押し、BEEP 音が 1 回鳴ったら POWER SW から手を離します。
- (2) しばらくして MAIN UNIT 前面の状態表示 LED が以下の状態であることを確認します。

| MODE LED   | : | 消灯  |
|------------|---|-----|
| POWER LED  | : | 黄点灯 |
| STATUS LED | : | 消灯  |

- TEMP LED : 消灯
- (3) MAIN UNIT リアパネルの MAIN SW を ON(-)に倒します。
- (4) MAIN UNIT フロントパネルの POWER LED が消灯したことを確認します。

# 2.5 S/W ACTUS TOOL のインストール

EMR ACTUS を使用する時は、S/W ACTUS TOOL をクライアント PC にインストールして接続の確認・ 注視面のモニタ解像度・DETECTION UNIT の配置情報等を設定する必要があります。 ここでは、S/W ACTUS TOOL のインストール手順について説明します。

- (1) クライアントPC を起動し、S/W ACTUS TOOL の CD-R を入れます。
- (2) CD-R の中にある「ACTUS TOOL」フォルダを任意の場所にコピーします。

# 2.6 クライアント PC の CPU の機能確認

最初に使用するクライアントPCの CPU が EMR ACTUS の制御に必要な機能を有しているかを確認します。

- (1) コピーされた「ACTUS TOOL」フォルダ内の「CheckCPUInfo.exe」をダブルクリックして起動します。
- (2) 直ちに結果がコンソールに表示されます。
   必要機能を有している時の表示 :「This CPU Support Invariant TES function」
   必要機能を有していない時の表示 :「This CPU does "NOT" Support
   Invariant TES function」

このメッセージが表示された場合、その PC は使用できませんので他の PC を用意して下さい。

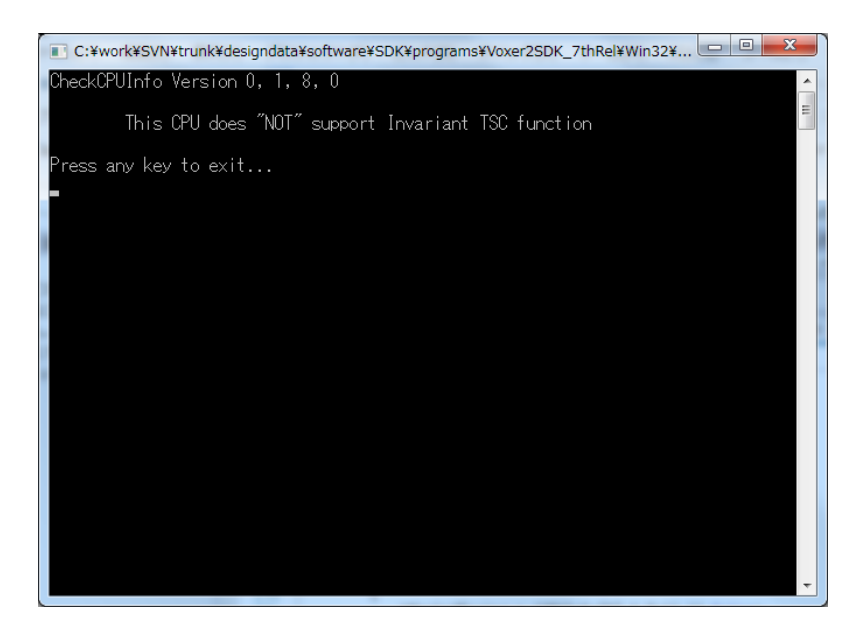

# 2.7 Device Setting

### 2.7.1 Device Setting の起動

(1) コピーした「ACTUS TOOL」フォルダ内の「DeviceSetting.exe」をダブルクリックして起動します。

| NeviceSetting   | DeviceSetting                                                                                                    |
|-----------------|----------------------------------------------------------------------------------------------------|
| 172.20.112.1 接続 | 接続コントロール<br>172.20.112.1 ▼ 勝続                                                                                                    |
| 3               | モデル名 : ACTUS<br>メインユニット ユニット番号 : 0001<br>メインユニット シリアル番号 : 0001<br>検出ユニット シリアル番号 : 0001<br>検出ユニット シリアル番号 : 0001<br>アームウェア バージョン : 01:01.00.35.00 |
| 操作              | 操作                                                                                                    |
| 計測エリアの確認        | 4 計測エリアの確認                                                                                                    |
| 計測環境設定          | <b>5</b> 計測環境設定                                                                                                    |
| 動作設定            | 6 動作設定                                                                                                    |
| 閉じる             | ⑦ 閉Uる                                                                                                    |

#### 2.7.2 接続コントロール

EMR ACTUS とクライアント PC を接続し、バージョン情報を表示します。

- (1) 接続コントロール①にメインユニットの IP アドレスを入力し、「接続」ボタン②をクリックします。
   EMR ACTUS の工場出荷時の IP アドレスは、「172.20.112.1」です。
- (2) 接続が完了すると、「接続」ボタン②にチェックが表示されます。 「接続」ボタンにチェックが表示されない場合は、IP アドレスが間違っていますので正しい IP アドレス を入力して下さい。
- (3) 装置のバージョン情報が③に表示されます。

#### 2.7.3 計測エリアの確認

DETECTION UNIT の配置を確認します。

- (1) DeviceSetting 画面で「計測エリアの確認」ボタン④を押します。
- (2) 被験者が DETECTION UNIT の前に座ると、被験者の頭部がグレーの円で表示されます。
- (3) グレーの円が下図の[正常]になるように、DETECTION UNIT の位置、高さ、傾きを大まかに 設置します。
- (4) 設置が完了したら「閉じる」ボタン⑦を押して、DeviceSetting 画面に戻ります。

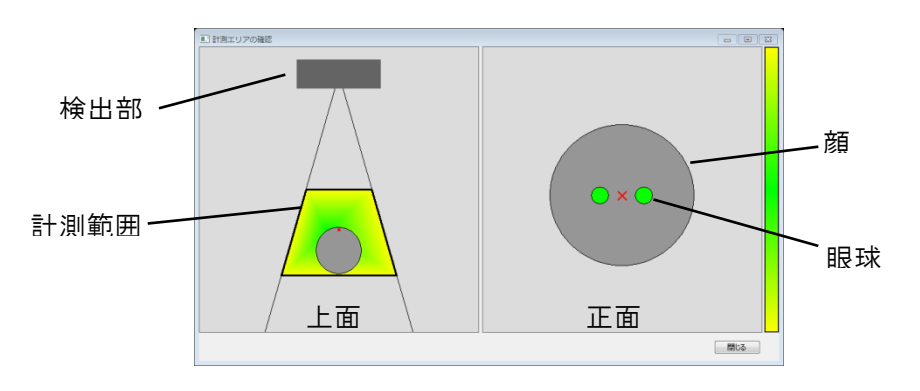

[正常] 計測範囲内です。

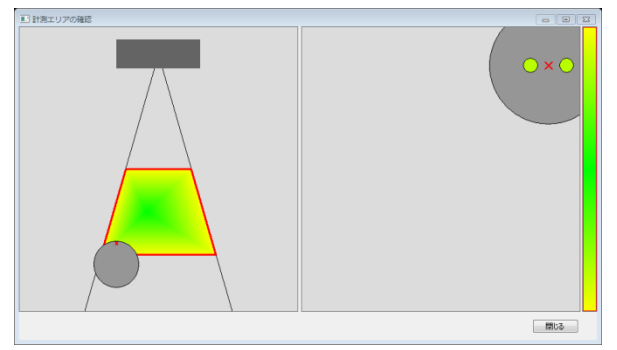

[警告] 計測範囲外に近づいています。

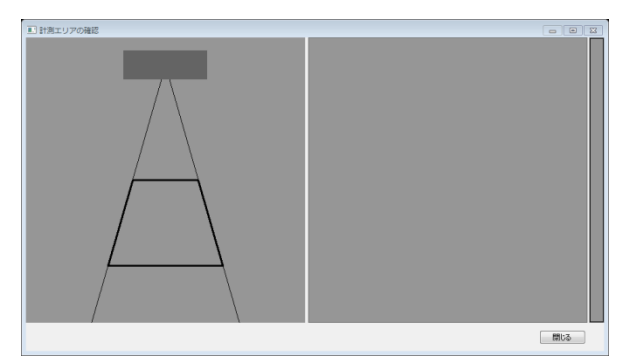

[計測不能] 計測範囲外です。

#### 2.7.4 計測環境設定

モニタの映像表示エリア・解像度、DETECTION UNIT の配置情報を入力します。 入力値は MAIN UNIT 内部に保存されますので、次回以降の計測で設定値が同じであれば この作業は必要はありません。

- (1) DeviceSetting 画面で「設置環境設定」ボタン⑤を押します。
- (2) 視覚刺激提示設定の各値を入力します。
- (3) 配置設定の各値を入力します。
- (4) 入力が完了したら、「セット」ボタンを押して設定を MAIN UNIT に保存します。
- (5)「閉じる」ボタンを押して、DeviceSetting 画面に戻ります。

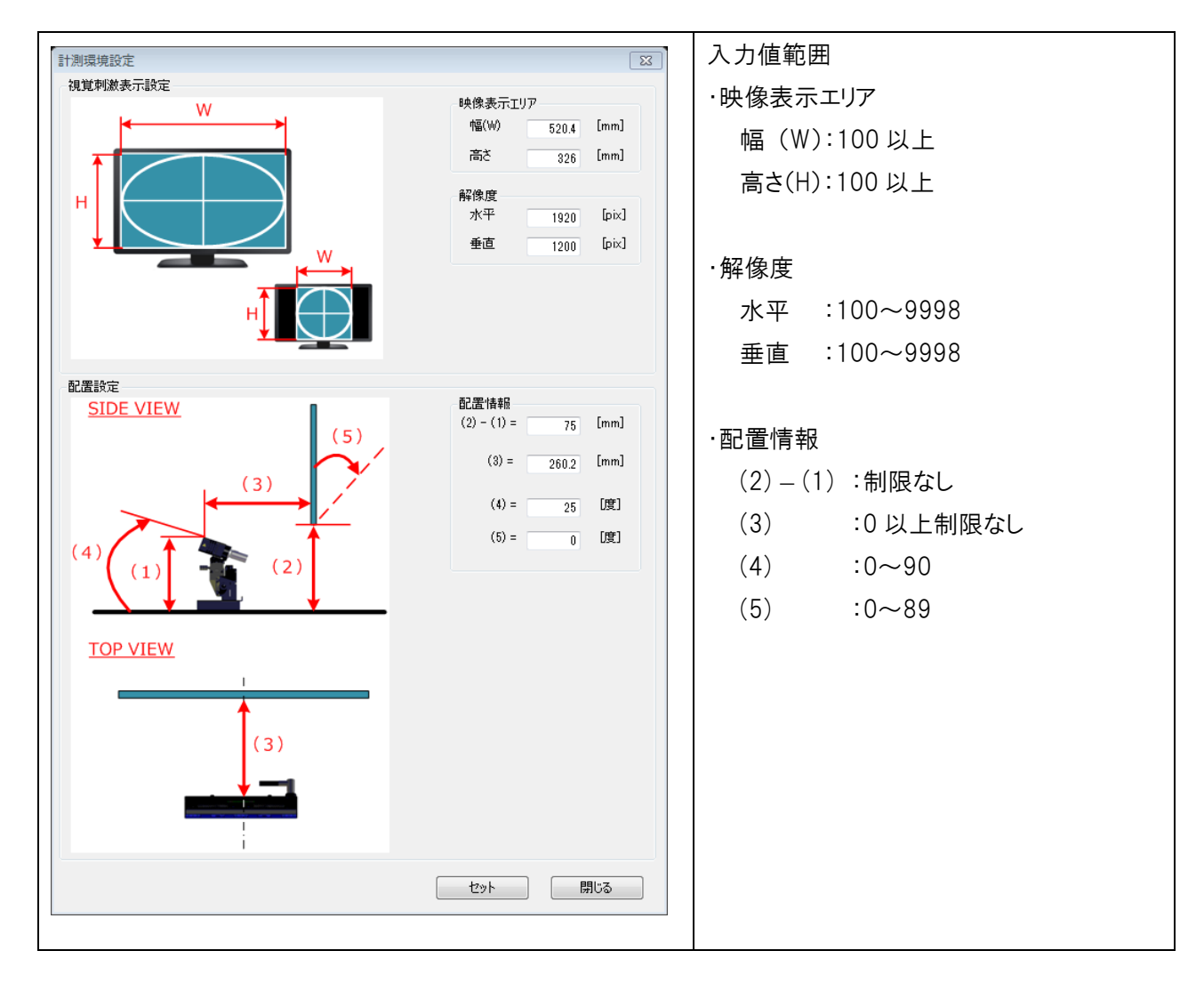

#### 2.7.5 動作設定

動作モード・出力データフィルタ・同期出力設定を選択します。入力値は MAIN UNIT 内部に保存されますので、次回以降の計測で入力条件が同じであればこの作業は必要はありません。

(1) DeviceSetting 画面で「動作設定」ボタン⑥を押します。

| 動作設定                                     |
|------------------------------------------|
| 動作モード<br>ノーマル →                          |
| 出力データフィルタ<br>中央値フィルタ ▼<br>使用データ数<br>15 ★ |
| 同期信号出力設定<br>スルー ▼                        |
| セット 閉じる                                  |

(2) 動作モード

ノーマル :成人通常計測時の設定です。

赤ちゃん

に
照明の発光時間を短くして眼に対する安全をより考慮した

設定です。アイマークの振動がノーマル設定より大きくなります。

#### (3) 出力データフィルタ

フィルタの設定は、計測データ(dStream で使用)、シリアル出力データ、アナログ波形 出力データに反映されます。

中央値フィルタ : 出力データの X・Y座標にフィルタを使用します。 過去の指定データの中央値を現在の出力データとします。 指定データ数は、使用データ数の設定値です。

#### 中央値フィルタ(縦方向のみ)

#### :出力データのY座標のみフィルタを使用します。

過去の指定データの中央値を現在の出力データとします。 指定データ数は、使用データ数の設定値です。

中央値とは、フィルタに使用するデータを小さい順に並べた時に中央に位置する 値です。使用データ数が偶数の時は、中央に近い2つの値の平均値です。 (4) 使用データ数

出力データフィルタで中央値フィルタの計算に使用するデータ数を入力します。 1~15までの値を入力します。値が大きいほどアイマークの振動量が低減します。 1を指定すると、最新データとひとつ前のデータの平均値を出力します。

(5) 同期信号出力設定

スルー : MAIN UNIT の SYNC IN コネクタから入力される外部同期信号に 対して位相のオフセット 0 で SYNC OUT コネクタから出力します。

(6) 設定を変更した時は、「セット」ボタンを押して設定を MAIN UNIT に保存します。

(7)「閉じる」ボタンを押して、DeviceSetting 画面に戻ります。

#### 2.8 MAIN UNIT の IP アドレスの変更

MAIN UNIT の IP アドレスの変更方法について説明します。 MAIN UNIT の電源は OFF にして下さい。

- 2.8.1 USB メモリの準備
  - (1) Windows7 にマウント可能な容量 1GB 以上の空の USB メモリを準備します。 必ず空の USB を準備して下さい。USB メモリの中に他のファイルがあると IP アドレスの変更が 出来ません。
  - (2) クライアント PC に準備した USB メモリをマウントします。
- 2.8.2 「GenerateNetworkSetting.exe」の起動
  - コピーした「ACTUS TOOL」フォルダ内の「GenerateNetworkSetting.exe」をダブル クリックして起動します。
  - (2) GenerateNetworkSettingFile 画面で IP アドレス、サブネットマスクを入力します。
  - (3)「ファイル出力」ボタンが有効になりますのでクリックします。

| GenerateNetworkSettingFile                              | GenerateNetworkSettingFile                                      |
|---------------------------------------------------------|-----------------------------------------------------------------|
| ネットワーク設定<br>IPアドレス ・・・・・・・・・・・・・・・・・・・・・・・・・・・・・・・・・・・・ | ネットワーク設定<br>IPアドレス 192 . 168 . 11 2<br>サブネットマスク 255 . 255 . 0 0 |
|                                                         | ファイル出力 閉じる                                                      |

(4)「フォルダーの参照」ダイアログが表示されますので、出力先フォルダを選択し「OK」ボタンを クリックします。出力先フォルダへ「ActusNetworkSetting.xml」ファイルが出力されます。

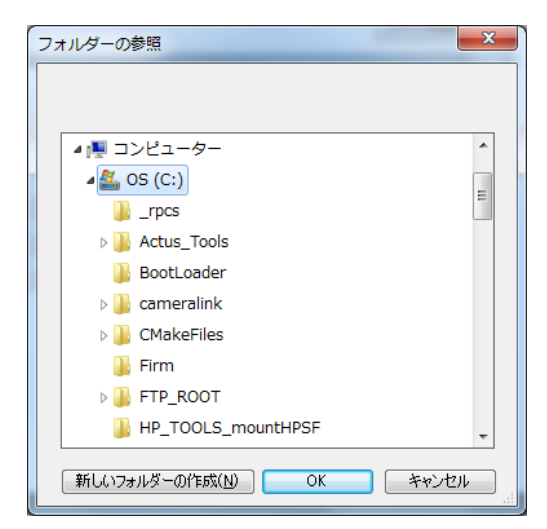

(5) GenerateNetworkSettingFile 画面に戻りますので「閉じる」ボタンを押して、画面を閉じます。

- 2.8.3 「ActusNetworkSetting.xml」ファイルのコピー
  - (1) クライアント PC にマウントしている USB メモリのルートフォルダを開きます。 この時、USB メモリの中に他のファイルがあると IP アドレスの変更が出来ませんのでフォルダ内 のファイルを削除して下さい。
  - (2)「ActusNetworkSetting.xml」ファイルを、USBメモリのルートフォルダにコピーします。
  - (3) USB メモリを、 クライアント PC から取り外します。
- 2.8.4 MAIN UNIT の起動
  - (1) MAIN UNIT の電源が OFF であるのを確認して下さい。
  - (2) MAIN UNIT リアパネルの USB A コネクタに「2.8.3」の USB メモリを取り付けます。
  - (3) MAIN UNIT の電源スイッチを ON にした後、POWER SW を押します。
  - (4) 自動で IP アドレスの変更が開始します。
  - (5) Pアドレスの変更が成功すると、ビープ音が6回鳴り自動でシャットダウンします。
  - (6) IP アドレスの変更が失敗すると、ビープ音が鳴り続けます。「2.4 シャットダウンと電源 OFF」に 従って電源を OFF します。 失敗した際は、「2.8.1」~「2.8.4」の作業を再度実施して下さい。

# 2.9 計測

計測の手順は、「取扱説明書 EMR-dStream2 SP-567」を参照して下さい。

# 2.10 収納

使用後は電源を OFF してケーブルを取り外し、専用ケースに入れて保管してください。

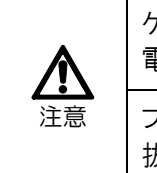

ケーブルの抜き差しは、必ず MAIN UNIT の電源をOFFにした状態で行ってください。 電源がONの状態でコネクタを抜差しすると故障の原因となります。

プラグを外す時は必ずプラグを持って外してください。ケーブルを引っ張っての 抜き差しは故障の原因となります。

- 3 付録
  - 3.1 仕様
  - 3.2 保守
  - 3.3 こんなときは
  - 3.4 お問い合わせ/修理依頼

# 3. 付録

# 3.1 仕様

### 3.3.1 システム仕様

| 検出方法       | 眼球運動                      | 瞳孔角膜反射法                              |  |
|------------|---------------------------|--------------------------------------|--|
| 検出用 LED 波長 |                           | 中心波長 850nm                           |  |
| 検出レート      |                           | 両眼 60 Hz (59.94Hz)                   |  |
| 眼球運動       | 個人 CAL 計測時                | 精度:0.5度 / 分解能:0.3度(ナック標準模型眼による)      |  |
| 検出分解能      | CALFree 計測時               | 精度:4.0度 / 分解能:2.0度(ナック標準模型眼による)      |  |
| 瞳孔径        | 分解能                       | 0. 1mm                               |  |
|            | 測定範囲                      | 2. 5mm~7. 0mm                        |  |
| 検出範囲       | 奥行き                       | DETECTION UNIT から 500~800mm          |  |
|            | 頭部移動可能範囲                  | 奥行き 700mm の位置にて (幅) 475mmx (高) 360mm |  |
| 記録データ      | 計測データ                     | バイナリ形式 (CSV に変換可能)                   |  |
|            | 記録時間                      | 60 分                                 |  |
| 入力信号       | 外部カウンタリセット(RESET IN コネクタ) | TTL レベル(負論理)0~5. 5V/接点信号*1           |  |
|            | 外部キュー(CUE1、CUE2 コネクタ)     | TTL レベル(負論理)0~5. 5V/接点信号*1           |  |
|            | 外部同期信号入力(SYNC IN コネクタ)    | TTL レベル(負論理)0~5.5V                   |  |
| 出力信号       | RS-232C(SERIAL OUT コネクタ)  | フレームカウンタ、注視点座標等                      |  |
|            | イベント出力(EVENT OUT コネクタ)    | 未使用。                                 |  |
|            | アナログ波形出力(ANALOG OUT コネクタ) | アイマーク座標、瞳孔径 -12.2V ~ +12.2V          |  |
|            | 同期信号出力(SYNC OUT コネクタ)     | TTL レベル(負論理)                         |  |
| システム       | RS-232C 出力                | 33msec                               |  |
| 遅延時間       | アナログ波形出力                  | 33msec                               |  |
| 寸法/質量      | DETECTION UNIT            | 235W×30H×45D mm(突起部除く)/440 g         |  |
|            | MAIN UNIT                 | 110W×300H×228D mm∕3.5kg              |  |
|            | CALFREE UNIT              | 693W×484.5H×71.5Dmm/2.3kg            |  |
| 入力電圧       |                           | 100~240VAC 50Hz/60Hz                 |  |
| 消費電力       |                           | 約 140VA                              |  |
| 環境         | 動作温湿度                     | 0 ~ +40℃ 30~80%RH 結露なきこと             |  |
|            | 保存温湿度                     | -10 ~ +60°C 20~80%RH 結露なきこと          |  |

\*1: TTL 入力を使用するときは規定の電圧範囲を超えないこと。

# 3.1 仕様

- 3.1.2 DETECTION UNIT
  - (1) 外観

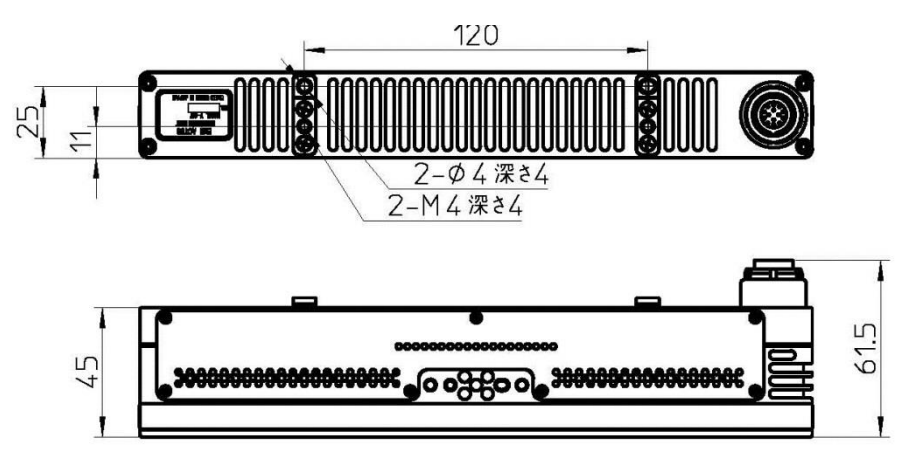

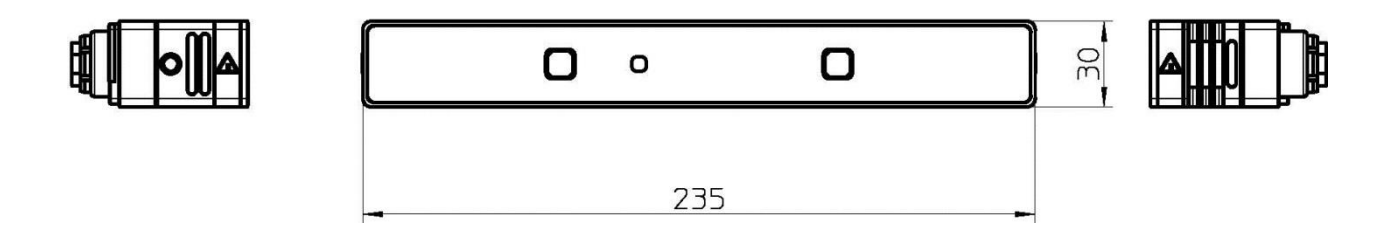

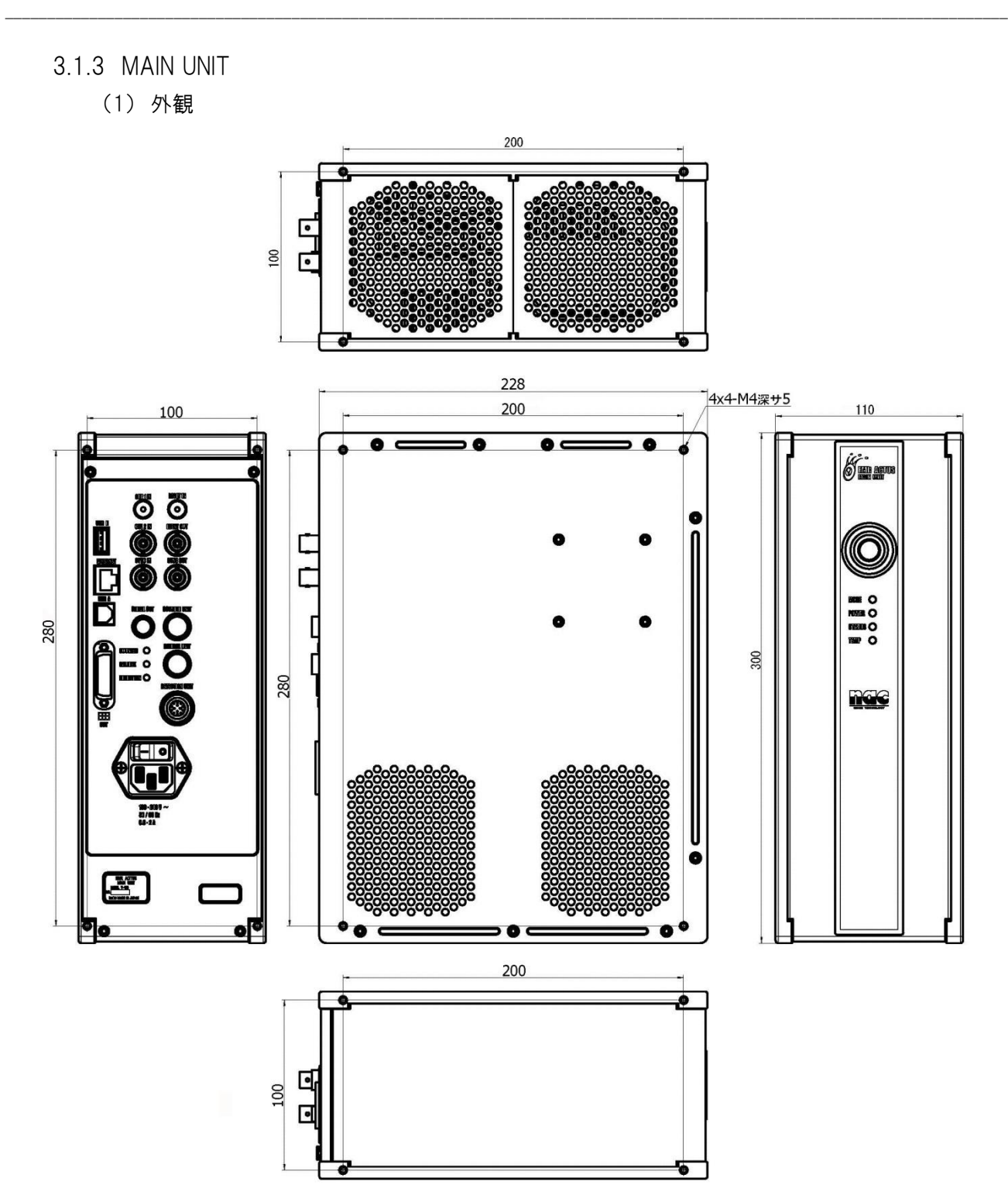

- (2) コネクタおよびインターフェース仕様
  - ① DETECTION UNIT コネクタ

DETECTION UNIT との I/F コネクタです。

- ・コネクタ型名 : EEG. 2B. 332. CLL (LEMO)
- ・適合プラグ型名 : JJA0488 (LEMO)
- ② CALFREE UNIT コネクタ

CALFREE UNIT との I/F コネクタです。

- ・コネクタ型名 : HR10G-10R-12S(71)(HIROSE)
- ・適合プラグ型名 : HR10A-10P-12P(73)(HIROSE)
- ③ COUNTER UNITコネクタ

未使用、機能拡張用コネクタです。

④ SYNC IN コネクタ

システムを外部同期で駆動するための同期信号入力用コネクタです。 同期信号が入力すると自動で外部同期起動となります

| 周波数      | :60Hz (typ) |
|----------|-------------|
| パルス幅     | : 1         |
| 極性       | :負極性        |
| 入力レベル    | : TTL レベル   |
| ・コネクタ型名  | :BNC レセプタプル |
| ・適合プラグ型名 | :BNC プラグ    |

⑤ SYNC OUT コネクタ

外部システムを同期駆動させるための同期信号出力用コネクタです。

| 【外部同期信号入力時】  | :入力された外部同期信号をスルー出力します。   |
|--------------|--------------------------|
| 【外部同期信号非入力時】 | :内部で生成された入力され同期信号を出力します。 |
| 周波数          | :60Hz (typ)              |
| Duty         | :50% (typ)               |
| 極性           | :負極性                     |
| 入力レベル        | :TTL レベル                 |
| ・コネクタ型名      | :BNC レセプタプル              |
| ・適合プラグ型名     | :BNC プラグ                 |

#### ⑥ RESET IN コネクタ

カウンタを0リセットするためのコネクタです。 接点信号入力で、スイッチが押されている間 ON(Low)になります。

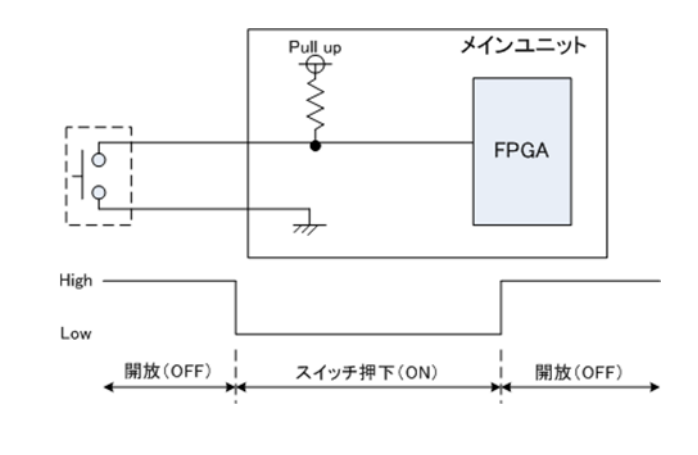

・コネクタ型名

: MJ165-H-R(MARUSIN)

・適合プラグ型名 : φ2.5mm ジャックプラグ

⑦ CUE1 IN コネクタ

CUE1 イベントを入力するためのコネクタです。 入力されたタイミングで時刻情報と共に記録され、解析時に使用します。 接点信号入力で、スイッチが押されている間 ON(Low)になります。

・コネクタ型名 : MJ165-H-R(MARUSIN)

・適合プラグ型名 : φ2.5mm ジャックプラグ

⑧ CUE2 IN コネクタ

CUE2 イベントを入力するためのコネクタです。
 入力されたタイミングで時刻情報と共に記録され、解析時に使用します。
 接点信号入力で、スイッチが押されている間 ON (Low) になります。
 ・コネクタ型名
 ・BNC レセプタプル
 ・適合プラグ型名
 ・BNC プラグ

⑨ EVENT OUT コネクタ

未使用。機能拡張用コネクタです。

① SERIAL OUT コネクタ

アイマークデータを外部へ出力する RS-232C コネクタです。

・通信設定

| ボーレート   | : 38400bps |
|---------|------------|
| スタートビット | :1bit      |
| データビット  | :8bit      |
| パリティビット | :ナシ        |
| ストップビット | :1bit      |
| フロー制御   | :ナシ        |

・コネクタ型名 : HR25-7TR-6S(73) (HIROSE)

・適合プラグ型名 : HR25-7TP-6P(72)

| Pin<br>No. | 名称            | 方向  | 機能・入出カレベル          | 備考            |
|------------|---------------|-----|--------------------|---------------|
| 1          | EXT_RS232_TX  | OUT | RS-232、max38400bps | 外部へ測定結果のデータ出力 |
| 2          | EXT_RS232_RX  | IN  | RS-232             |               |
| 3          | (NC)          |     | OPEN               | 使用しない         |
| 4          | EXT_RS232_GND |     | RS-232             |               |
| 5          | (NC)          |     | OPEN               | 使用しない         |
| 6          | (NC)          |     | OPEN               | 使用しない         |

・データフォーマット

| adress | size | 意味       | 単位  | MIN      | MAX             | 分解能    | エラー値 |
|--------|------|----------|-----|----------|-----------------|--------|------|
| 0      | 9    | 実験カウンタ   | ms  | 00000000 | 23599999        | 1ms    | ナシ   |
| 9      | 1    | 区切り(カンマ) | -   | _        | -               | -      | -    |
| 10     | 1    | CUE      | _   | 0        | 7* <sup>1</sup> | 1      | ナシ   |
| 11     | 1    | 区切り(カンマ) | -   | _        | _               | -      | -    |
| 12     | 3    | 左瞳孔径     | mm  | 0        | 998             | 0. 1mm | 999  |
| 15     | 4    | 左注視点 X   | pix | 0        | 9998            | 1      | 9999 |
| 19     | 4    | 左注視点 Y   | pix | 0        | 9998            | 1      | 9999 |
| 23     | 1    | 区切り(カンマ) | _   | _        | _               | -      | -    |
| 24     | 3    | 右瞳孔径     | mm  | 0        | 998             | 0. 1   | 999  |
| 27     | 4    | 右注視点 X   | pix | 0        | 9998            | 1      | 9999 |
| 31     | 4    | 右注視点 Y   | pix | 0        | 9998            | 1      | 9999 |
| 35     | 1    | [CR]     | -   | _        | _               | -      | -    |

\*1 CUE1=1, CUE2=2, CUE3(SDK)=4の合計値とする。

① AC IN コネクタ

AC を入力するためのコネクタです。

100-240V 50/60Hz 0.8-2A

- ・コネクタ型名 : DC11.0001.003 (SCHURTER)
- ・適合プラグ型名 : NEMA 5-15 プラグ
- 12 === コネクタ

被験者の顔と眼球の映像を DVI-D で出力するためのコネクタです。

100-240V 50/60Hz 0.8-2A

- ・コネクタ型名 : XM4M-2932-1312 (OMRON)
- ・適合プラグ型名 :DVI-I プラグ
- ① ETHERNET コネクタ

アイマーク座標・瞳孔径等をクライアント PC に出力するコネクタです。

クライアント PC から EMR ACTUS を制御する際にも使用します。

- ・コネクタ型名 : 0826-1X1T-23-F (BEL FUSE)
- ・適合プラグ型名 : RJ-45
- ① USB A コネクタ

フィールドアップデート・IP ADRESS 変更時に USB メモリを接続するコネクタです。

- ・コネクタ型名 :Standard-A レセプタクル)
- ・適合プラグ型名 :Standard-A プラグ
- ①5 USB B コネクタ

未使用。機能拡張用コネクタです。

16 ANALOG OUT1 $\sim$ 7

MAIN UNIT で検出されたアイマーク座標、瞳孔径をアナログ波形データに変換して出力 します。

1) アナログ出力信号仕様

| 出力レンジ       | :バイポーラ +12.28V ~ -12.29V |
|-------------|--------------------------|
| 最大出力電流      | : 4mA                    |
| 出力インピーダンス   | :1Ω以下                    |
| 分解能         | :12bit                   |
| セトリング時間     | : 15 µ sec               |
| 更新間隔(内部同期時) | :60Hz(同期信号のアサートタイミング)    |
| 更新間隔(外部同期時) | :60Hz(入力される同期信号の周波数)     |
| Ch 数        | : 7ch                    |

- 2) 出力データ
  - 1ch : CUE
  - 2ch: 右眼 瞳孔径
  - 3ch : 右眼 アイマーク X 座標
  - 4ch : 右眼 アイマークY座標
  - 5ch : 左眼 瞳孔径
  - 6ch : 左眼 アイマーク X 座標
  - 7ch : 左眼 アイマークY座標
- 3) 出力コネクタ
  - ・コネクタ型名 : BNC(75) J-H. FLJ-BPA(40) (HIROSE)
  - ・適合プラグ型名 :50ΩBNC プラグ

- (3)出力電圧について アナログ波形出力の電圧値から各チャンネルの検出結果を導き出す手順を説明します。
  - 手順1: アナログ波形出力電圧からアナログ電圧係数(ΔV)を求めます。

ΔV = Vout / 6[mV] + 2048 (Vout:アナログ波形出力電圧)

手順2: ΔVから各チャンネルの検出結果をそれぞれ以下のように求めることができます。

- ① CH1 : CUE
  - ・ Δ V = 4095 の場合:いずれかの CUE が ON の状態
     ・ Δ V = 0 の場合 : CUE が OFF の状態
- ② CH2:左眼瞳孔径、CH5:右眼瞳孔径 瞳孔径[mm] = ΔV /4094 × 10 (ΔV = 4095の場合は検出エラー状態)
- ③ CH 3: 左眼注視点 X 座標、CH6: 右眼注視点 X 座標
   X 座標[pix] = ΔV / 4094 × ディスプレイ表示 水平解像度[pix]
   (ΔV = 4095の場合は検出エラー状態)
- ④ CH4:左眼注視点 Y座標、CH7:右眼注視点 Y座標
   Y座標[pix] = ΔV / 4094 × ディスプレイ表示 垂直解像度[pix]
   (ΔV = 4095の場合は検出エラー状態)
- (注)アナログ出力電圧は±1%の誤差が生じる場合があります。 また、接続するケーブルは計測器の影響により更に誤差が大きくなる場合があるため、微細な 電圧値が求められる場合は、これらを考慮する必要があります。

- 3.1.4 CALFREE UNIT
  - (1) 外観

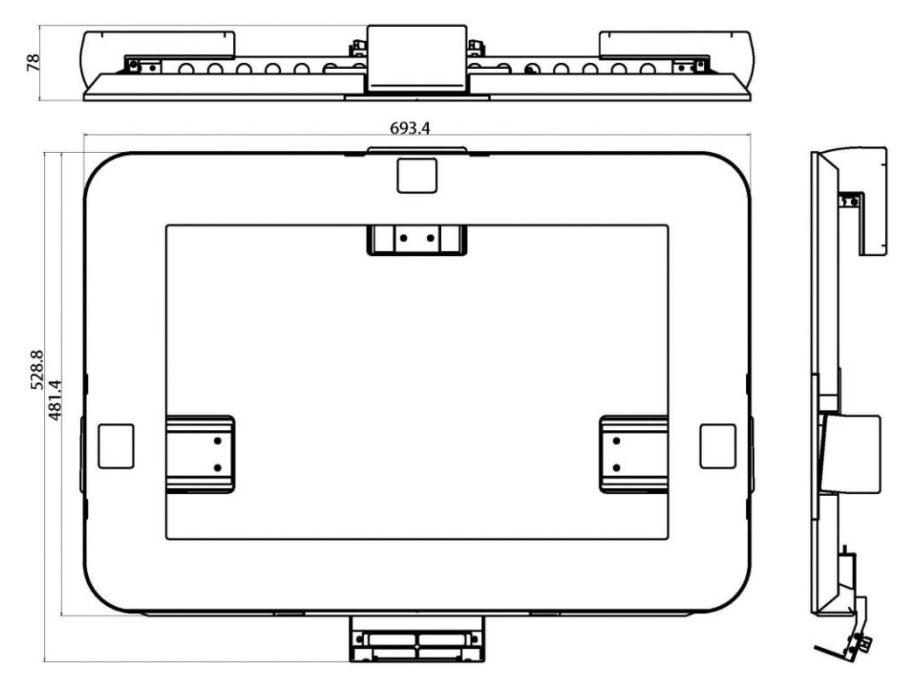

(2)外観 ワイドタイプ

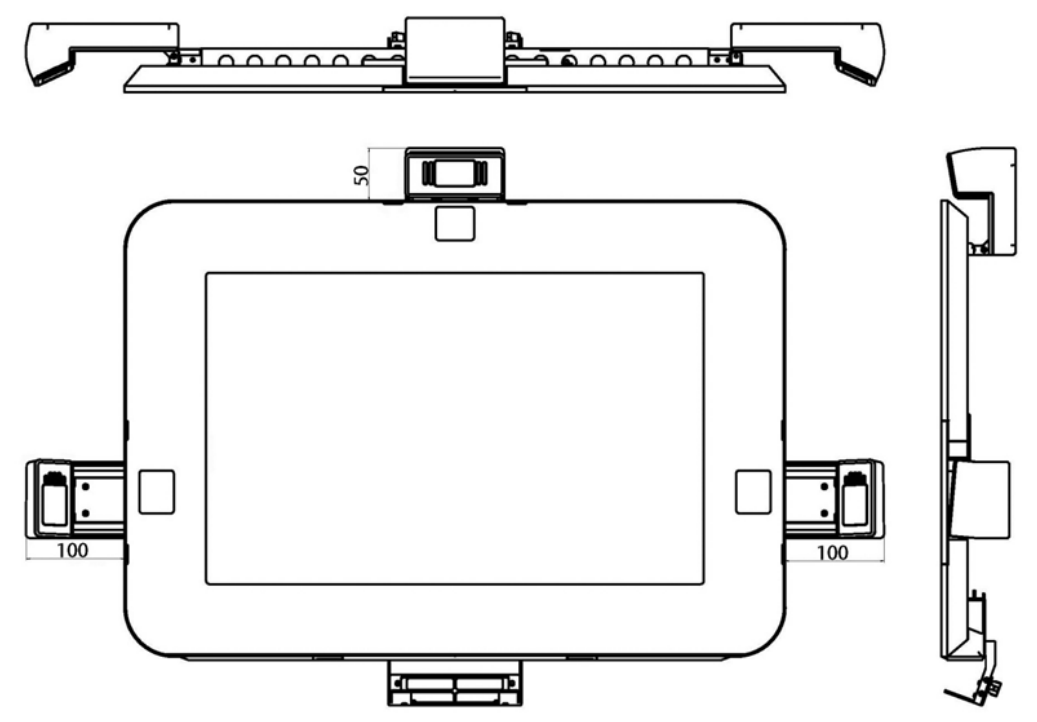

# 3.1.5 STD CASE

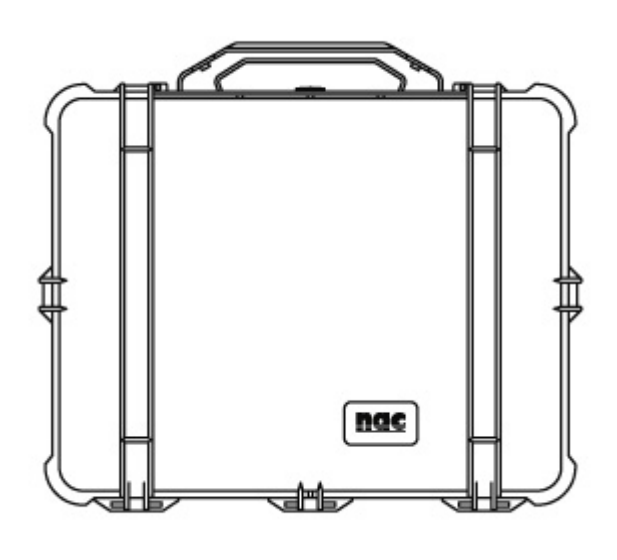

- ・外形寸法 :約 614 x 484 x 220 mm
   ・質量 :約 6.4 kg
- 3. 1. 6 CALFREE CASE

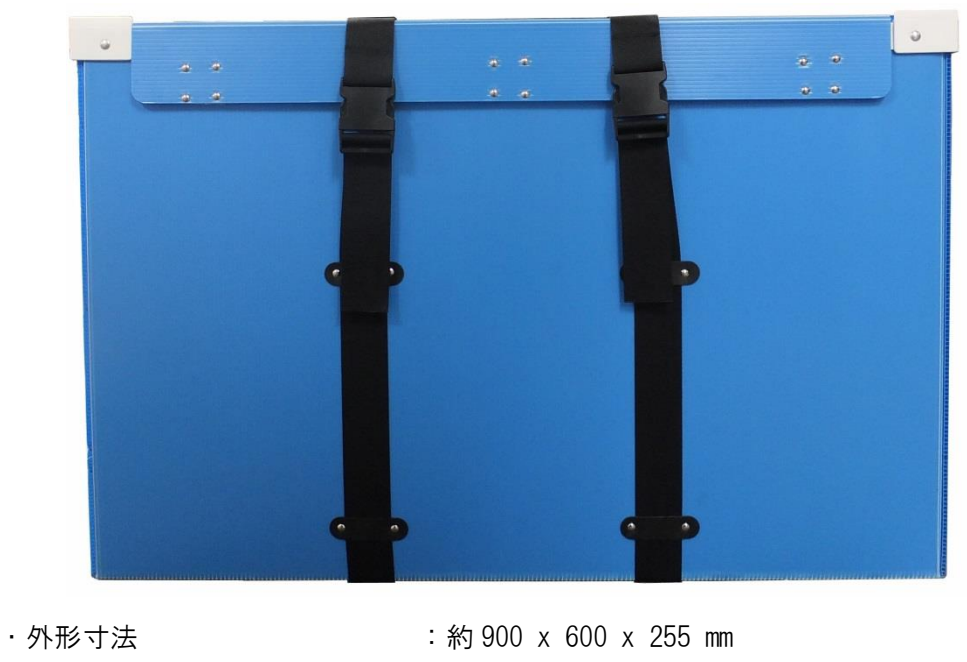

:約 6.5 kg

・質量

# 3.1.7 STAND

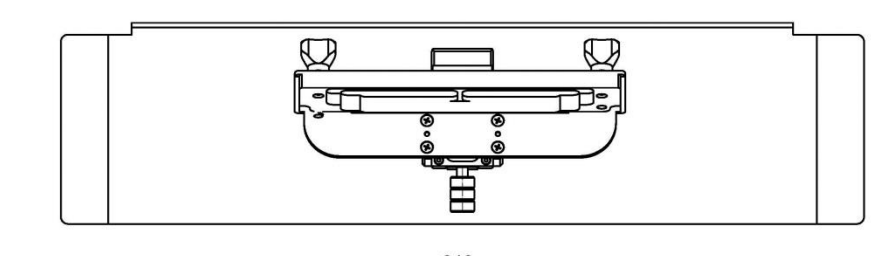

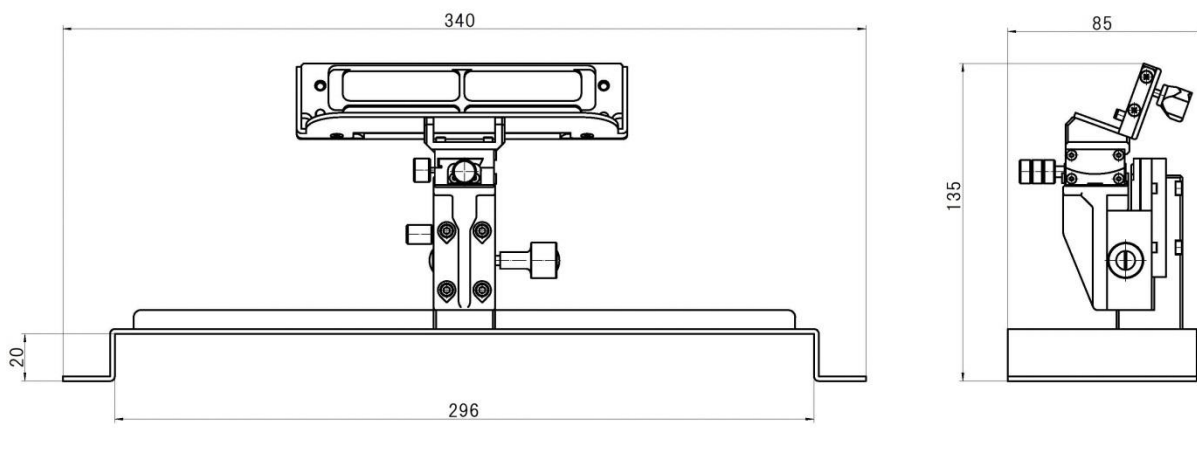

・外形寸法 ・質量 :約340 x 135 x 85 mm :約0.5 kg

# 3.2保守

製品の保守及び保管について説明します。

3.2.1 DETECTION UNIT フィルター

通常のフィルターの手入れは市販のダストクリーン等でゴミを飛ばすだけにしてください。 万一指紋などが付いてしまった場合は、ダストクリーン等でゴミを飛ばした後、市販のレ ンズクリーナを光学部品クリーニング用の綿棒に少量しみ込ませ軽く拭き取って下さい。

#### 3.2.2 保管

構成品は必ず専用のキャリングケースに入れて乾燥した涼しい場所で保管してください。 また、次のような場所では保管しないでください。

- ×温度変化が動作仕様範囲外の場所
- ×温度変化の激しい場所
- ×強い磁気を発生する装置の近く
- ×雨の日の野外など装置が濡れるところ
- ×湿気の多いところ
- ×ゴミやホコリの多いところ
- ×衝撃や振動のあるところ
- ×塩害地域
- 3.2.3 交換

本製品は内部に電子部品およびボタン式電池を使用しています。 使用環境により年数は異なりますが、5年を目安に交換してください。

3.2.4 廃棄

本製品は内部に電子部品およびボタン式電池を使用しています。 本製品を廃棄する場合は、廃棄する地域の条例に従ってください。

### 3.3 こんなときは

使用中下記の様な不具合が発生した場合、まず取扱説明書に従って操作して下さい。 それでも復帰しない場合は使用を中止して電源を切った上で弊社担当者までご相談下さい。

- 3.3.1 MAIN UNIT について
  - (1) 電源が入らない。
     AC IN コネクタがしっかり差さっているかチェックして下さい。
  - (2) POWER SW を押す前にシステムが起動する AC 電源に接続した状態で MAIN SW を OFF → ON にした時、POWER SW の操作なし にも関わらずシステムが起動する場合は、内部のボタン式電池の寿命が考えられ ます。使用環境により年数は異なりますが、5 年を目安に交換して下さい。 交換の際は弊社担当者までご相談下さい。

# 3.4 お問い合わせ/修理依頼

本製品の保証に関する規定は購入時にお渡しする保証書によります。保証書は大切に保存して 下さい。

保証書の提示が無い場合、保障期間中であっても有償修理となる場合があります。 製品に関するご質問ご意見などございましたら弊社担当者もしくは下記まで御連絡下さい。 また、本書の内容について不明な点がありましたら弊社担当者まで直接ご質問下さい。

| ナックイメージテクノロジー 国内営業所・出張所 |                                                                                          |
|-------------------------|------------------------------------------------------------------------------------------|
| 本社 営業部                  | 〒107-0061<br>東京都港区北青山2丁目11番3号 青山プラザビル2F<br>TEL:03-3796-7900 FAX:03-3796-7905             |
| 名古屋営業所                  | 〒464-0075<br>愛知県名古屋市千種区内山3丁目8番10号<br>明治安田生命今池内山ビル2F<br>TEL.052-733-7955 FAX.052-733-7956 |
| 大阪営業所                   | 〒531-0072<br>大阪府大阪市北区豊崎3丁目2番1号<br>TEL.06-6359-8110 FAX.06-6359-8130                      |
| 九州出張所                   | 〒812-0011<br>福岡県福岡市博多区博多駅前3丁目6番12号<br>TEL. 092-477-3402 FAX. 092-473-1751                |

Web ページでも製品の情報を提供しています。

| 弊社取扱製品の総合的な情報   | http://www.nacinc.jp     |
|-----------------|--------------------------|
| アイマークレコーダに関する情報 | <u>http://eyemark.jp</u> |